## MONTAGE- UND BETRIEBSANLEITUNG

2-Backen-Parallelgreifer mit großem Hub, elektrisch Serie GEH8000

DDOC00262

THE KNOW-HOW FACTORY

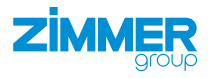

Con

10

6

-

(

## Parameter-Erklärung (Glossar)

| Parameter         | Erklärung                                                                                                    |
|-------------------|----------------------------------------------------------------------------------------------------|
| ActualPosition    | Wert der aktuellen Position des Produkts [1/100 mm]                                                                    |
| BasePosition      | Per Parameter definierte Grundstellung des Produkts                                                                    |
| ControlWord       | Ansteuerung des Produkts<br>Nur ein Bit darf im Word aktiv sein. Der Wert "0" ist ebenfalls zulässig.                  |
| Diagnosis         | Gibt bei Fehlern einen Diagnosecode aus, der mit der Fehlerliste verglichen werden kann.                               |
| Error             | Fehler                                                                                                    |
| GND               | Abkürzung für Ground-Masseanschluss                                                                                    |
| Offset            | Korrekturwert                                                                                                    |
| PositionTolerance | Toleranzbereich für TeachPosition, BasePosition und WorkPosition<br>Der Wert des Parameters wirkt in beide Richtungen. |
| StatusWord        | Liefert auf seinen Bits die wichtigsten Informationen über den Status des Produkts zurück an die Steuerung.            |
| Verfahrroutine    | Definierter Ablauf für das Bewegen des Produkts                                                                        |
| Verfahrweg        | Weg, den das Produkt zurücklegt.                                                                                       |
| WorkPosition      | Per Parameter definierte Arbeitsstellung des Produkts                                                                  |

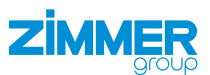

## Inhalt

| 1  | Mitgeltende Dokumente         1.1       Hinweise und Darstellungen in der Montage- und Betriebsanleitung | 5<br>5         |
|----|----------------------------------------------------------------------------------------------------|----------------|
| 2  | Sicherheitshinweise                                                                                      | 6              |
| 3  | Bestimmungsgemäße Verwendung                                                                             | 8              |
| 4  | Personenqualifikation                                                                                    | 8              |
| 5  | Produktbeschreibung                                                                                      | 8              |
| _  | 5.1 lypenschild                                                                                          | 8              |
| 6  | Funktionsbeschreibung         6.1       Wegmesssystem                                                    | 9              |
| 7  | Technische Daten                                                                                         | 10             |
| 8  | Zubehör/Lieferumfang                                                                                     | 10             |
| 9  | Transport/Lagerung/Konservierung                                                                         | 10             |
| 10 | Montage                                                                                                  | 11             |
|    | 10.1 Produkt montieren                                                                                   | 12             |
|    | 10.2 Anschlussklemme montieren                                                                           | 13             |
|    | 10.3 Energiezuführung montieren                                                                          | 13             |
|    | 10.3.1 Batteriebox anschließen                                                                           | 14             |
|    | 10.4 Greifbacken montieren                                                                               | 15             |
|    | 10.5 Wärmeableitung                                                                                      | 15             |
|    | 10.6 Zubehör montieren                                                                                   | 15             |
| 11 | Inbetriebnahme                                                                                           |                |
|    | 11.1 Betriebsbereitschaft pruten                                                                         | 10             |
|    | 11.2 Easy Startup                                                                                        |                |
|    | 11.2.1 IP-Adresse einstellen                                                                             |                |
|    | 11.2.2 Firmwarestand auslesen                                                                            |                |
|    | 11.2.3 Achsspezifische Parametersatze laden                                                              |                |
|    | 11.2.4 Produkt im Easy-Startup-Modus bewegen                                                             |                |
|    | 11.2.5 Motorgeber referenzieren                                                                          | 21             |
|    | 11.3 EtherCat                                                                                            |                |
|    | 11.3.1 Antriebsregeigerat parametrieren                                                                  |                |
|    | 11.3.2 Geratebeschreibung installieren                                                                   | 23             |
|    | 11.2.4. Sebeittetelle que TwinCet2 peremetriaren                                                         | 24             |
|    | 11.2.5 Euclidente aus TwinGats parametrieren                                                             |                |
|    |                                                                                                    |                |
|    | 11.4 1 Antrioberagolagorät parametrioron                                                                 |                |
|    | 11.4.1 Antrebsregergerat parametreren                                                                    |                |
|    | 11.4.3 Bibliothek einhinden                                                                              | ۲ <del>۲</del> |
|    |                                                                                                    |                |
|    | 11.4.5 Variablen                                                                                         | 45             |
|    | 11.4.6 Funktionsbaustein verwenden                                                                       | 46             |
|    | 11.5 Funktionen des Funktionsbausteins                                                                   |                |
|    | 11.5.1 b Power                                                                                           |                |
|    | 11.5.2 b Automatic                                                                                       |                |
|    | 11.5.3 b MoveToWorkPos                                                                                   |                |
|    | 11.5.4 b MoveToWorkPos 2                                                                                 |                |
|    | 11.5.5 b MoveToBasePos                                                                                   | 47             |
|    | 11.5.6 b SetReferencePos                                                                                 | 47<br>47       |
|    | 11.5.7 b Halt                                                                                            | 47             |
|    |                                                                                                    |                |

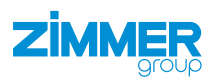

|    | 11.5.8 b_Fehler_Reset          | 47  |
|----|--------------------------------|-----|
|    | 11.5.9 b_JogPlus               | 48  |
|    | 11.5.10 b_JogMinus             | 48  |
|    | 11.5.11 i_Velocity             | 48  |
|    | 11.5.12 i_AccDec               | 48  |
|    | 11.5.13 i_Torque               | 48  |
|    | 11.5.14 st_Parameter           | 48  |
|    | 11.5.15 st_Parameter (TIA)     | 49  |
|    | 11.6 Eingabewerte              | 49  |
| 12 | Wartung                        | 50  |
| 13 | Außerbetriebsetzung/Entsorgung | .50 |
| 14 | RoHs-Erklärung                 | 51  |
| 15 | REACH-Erklärung                | .51 |
| 16 | Einbauerklärung                | 52  |
| 17 | Konformitätserklärung          | .53 |

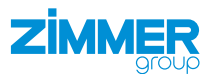

## **1** Mitgeltende Dokumente

#### HINWEIS

Lesen Sie die Montage- und Betriebsanleitung durch, bevor Sie das Produkt einbauen bzw. damit arbeiten.

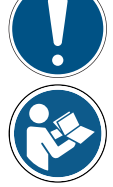

Die Montage- und Betriebsanleitung enthält wichtige Hinweise für Ihre persönliche Sicherheit. Sie muss von allen Personen gelesen und verstanden werden, die in irgendeiner Produktlebensphase mit dem Produkt arbeiten oder zu tun haben.

Die folgenden aufgeführten Dokumente stehen auf unserer Internetseite <u>www.zimmer-group.com</u> zum Download bereit:

- Montage- und Betriebsanleitung
- Kataloge, Zeichnungen, CAD-Daten, Leistungsdaten
- Informationen zum Zubehör
- Technische Datenblätter
- Allgemeine Geschäftsbedingungen (AGB), unter anderem Informationen zur Gewährleistung.
- ⇒ Nur die aktuell über die Internetseite bezogenen Dokumente besitzen Gültigkeit.

"Produkt" ersetzt in dieser Montage- und Betriebsanleitung die Produktbezeichnung auf der Titelseite.

#### 1.1 Hinweise und Darstellungen in der Montage- und Betriebsanleitung

#### GEFAHR

Dieser Hinweis warnt vor einer unmittelbar drohenden Gefahr für die Gesundheit und das Leben von Personen. Die Missachtung dieser Hinweise führt zu schweren Verletzungen, auch mit Todesfolge.

- Beachten Sie unbedingt die beschriebenen Maßnahmen zur Vermeidung dieser Gefahren.
- ⇒ Die Warnsymbole richten sich nach der Art der Gefahr.

#### WARNUNG

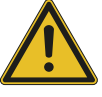

- Dieser Hinweis warnt vor einer möglichen gefährlichen Situation für die Gesundheit von Personen. Die Missachtung dieser Hinweise führt zu schweren Verletzungen oder gesundheitlichen Schäden.
- ▶ Beachten Sie unbedingt die beschriebenen Maßnahmen zur Vermeidung dieser Gefahren.
- ⇒ Die Warnsymbole richten sich nach der Art der Gefahr.

#### VORSICHT

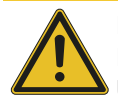

Dieser Hinweis warnt vor einer möglichen gefährlichen Situation für Personen oder Sach- und Umweltschäden. Die Missachtung dieser Hinweise führt zu leichten, reversiblen Verletzungen, Schäden am Produkt oder der Umwelt.

- Beachten Sie unbedingt die beschriebenen Maßnahmen zur Vermeidung dieser Gefahren.
- ⇒ Die Warnsymbole richten sich nach der Art der Gefahr.

#### HINWEIS

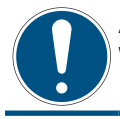

Allgemeine Hinweise enthalten Anwendungstipps und besonders nützliche Informationen, jedoch keine Warnungen vor gesundheitlichen Gefährdungen.

#### INFORMATION

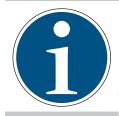

In dieser Kategorie sind nützliche Tipps für einen effizienten Umgang mit dem Produkt enthalten. Deren Nichtbeachtung führt zu keinen Schäden am Produkt. Diese Informationen enthalten keine gesundheits- und arbeitsschutzrelevanten Angaben.

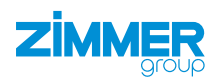

## 2 Sicherheitshinweise

#### VORSICHT

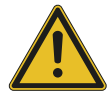

#### Verletzungsgefahr und Sachschaden bei Nichtbeachten

Montage, Inbetriebnahme, Wartung und Reparatur dürfen nur von qualifiziertem Fachpersonal gemäß dieser Montage- und Betriebsanleitung durchgeführt werden.

Das Produkt ist nach dem aktuellen Stand der Technik gebaut.

Gefahren können nur dann von dem Produkt ausgehen, wenn z. B.

- das Produkt nicht sachgerecht montiert, eingesetzt oder gewartet wird.
- das Produkt nicht bestimmungsgemäß verwendet wird.
- die örtlichen geltenden Vorschriften, Gesetze, Verordnungen oder Richtlinien nicht beachtet werden.
- Verwenden Sie das Produkt nur gemäß dieser Montage- und Betriebsanleitung und seiner technischen Daten. Änderungen bzw. Ergänzungen des bestimmungsgemäßen Gebrauchs sowie Veränderungen am Produkt, wie die folgenden Beispiele, bedürfen einer schriftlichen Genehmigung des Herstellers:
  - Einsatz des Produkts unter extremen Bedingungen, wie z. B. aggressiven Flüssigkeiten oder abrasiven Stäuben
  - zusätzliche Bohrungen oder Gewinde
  - ⇒ Für eventuelle Schäden bei einem nicht bestimmungsgemäßen Gebrauch haftet die Zimmer GmbH nicht. Das Risiko trägt allein der Betreiber.
- Stellen Sie sicher, dass die Energiezuf
  ührung unterbrochen ist, bevor Sie das Produkt montieren, einstellen, umr
  üsten, warten oder reparieren.
- Stellen Sie sicher, dass bei allen Arbeiten am Produkt ein versehentliches Betätigen des Produkts ausgeschlossen ist.
- Erledigen Sie Wartungs-, Umbau- oder Anbauarbeiten nach Möglichkeit außerhalb des Gefahrenbereiches der Maschine.
- Greifen Sie nicht in den Arbeitsbereich des Produkts.
- Halten Sie die vorgeschriebenen Wartungsintervalle und Vorgaben an die Qualität der verwendeten Betriebsstoffe ein.
- Passen Sie das Wartungsintervall des Produkts bei Einsatz unter extremen Bedingungen je nach Stärke der Verschmutzung an.

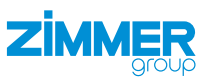

## VORSICHT

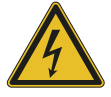

Hinweise und Handhabungsvorschriften für elektrostatisch gefährdete Bauteile

Elektrostatisch gefährdete Bauteile sind Einzelbauteile, integrierte Schaltungen oder Baugruppen, die durch elektrostatische Felder oder elektrostatische Entladung beschädigt werden können.

- Achten Sie beim Umgang mit elektrostatischen Bauteilen auf gute Erdung von Mensch, Arbeitsplatz und Verpackung.
- Berühren Sie elektronische Bauteile nur in entsprechend gekennzeichneten Bereichen mit leitfähigem Fußboden, wenn:
  - Sie über spezielle Armbänder geerdet sind.
  - Sie spezielle Schuhe tragen, die zur Ableitung elektrostatischer Ladungen geeignet und zugelassen sind.
- Bringen Sie elektronische Baugruppen nicht mit Kunststoffen und Bekleidungsteilen mit Kunststoffanteilen in Berührung.
- Legen Sie elektronische Baugruppen nur auf leitfähigen Unterlagen ab.
- Bringen Sie elektronische Baugruppen nicht in der N\u00e4he von Datensicherungsger\u00e4ten oder Monitoren an (Monitorabstand > 100 mm).
- Messen Sie nur an elektronischen Baugruppen, wenn:
  - das Messgerät geerdet ist (z. B. über Schutzleiter).
  - vor dem Messen bei potentialfreiem Messgerät der Messkopf kurzzeitig entladen wird.

#### WARNUNG

## Verletzungsgefahr durch schwebende Lasten

Unsachgemäßer Umgang mit schwebenden Lasten kann zu schweren Verletzungen führen.

- ► Halten Sie immer einen ausreichenden Sicherheitsabstand zu schwebenden Lasten.
- Begeben Sie sich niemals unter eine schwebende Last.

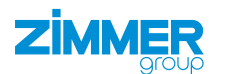

## 3 Bestimmungsgemäße Verwendung

## HINWEIS

Das

Das Produkt ist nur im Originalzustand, mit originalem Zubehör, ohne jegliche eigenmächtige Veränderung und innerhalb der vereinbarten Parametergrenzen und Einsatzbedingungen zu verwenden.

Eine andere oder darüber hinausgehende Verwendung gilt als nicht bestimmungsgemäß.

- Betreiben Sie das Produkt nur unter Beachtung der zugehörigen Montage- und Betriebsanleitung.
- Betreiben Sie das Produkt nur in einem technischen Zustand, der den garantierten Parametern und Einsatzbedingungen entspricht.
- ⇒ Für eventuelle Schäden bei einer nicht bestimmungsgemäßen Verwendung haftet die Zimmer GmbH nicht. Das Risiko trägt allein der Betreiber.

Das Produkt ist ausschließlich für den elektrischen Betrieb mit einer Versorgungsspannung von 110 - 230 V AC konzipiert. Das Produkt wird bestimmungsgemäß in geschlossenen Räumen für das zeitlich begrenzte Greifen, Handhaben und Halten eingesetzt.

Das Produkt ist nicht für das Spannen von Werkstücken während eines Bearbeitungsprozesses geeignet. Der direkte Kontakt mit verderblichen Gütern/Lebensmitteln ist nicht zugelassen.

## 4 Personenqualifikation

Montage, Inbetriebnahme und Wartung dürfen nur von geschultem Fachpersonal durchgeführt werden. Voraussetzung hierfür ist, dass diese Personen die Montage- und Betriebsanleitung vollständig gelesen und verstanden haben.

## 5 Produktbeschreibung

### 5.1 Typenschild

Am Gehäuse des Produkts ist ein Typenschild angebracht.

Auf dem Typenschild sind die Artikelnummer und Seriennummer abgebildet.

- 01 Artikelnummer
- 2 Seriennummer

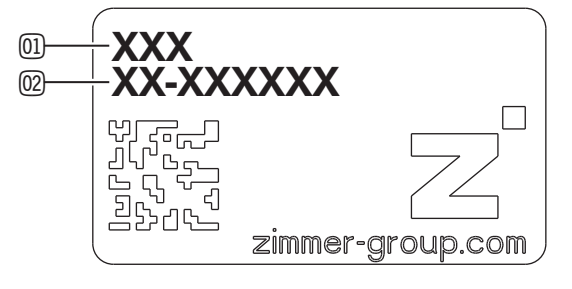

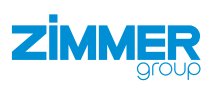

## 6 Funktionsbeschreibung

Das Produkt verfügt über eine sehr hohe Greifkraft, dadurch lassen sich schwere Werkstücke sicher handhaben.

Der Servoantrieb regelt die Position, Geschwindigkeit und Kraft.

Bei einem Verlust der Energiezuführung wird das Werkstück durch die Selbsthemmung des Produkts gehalten.

Die Greiferbacken des Produkts sind auf zwei gegenüberliegenden Führungsschienen parallel zueinander angeordnet und gegeneinander verschiebbar.

Sie können die parallel zueinander laufenden Greiferbacken individuell ausstatten.

- 1 Energiezuführung
- 2 Greiferbacke
- 3 Führungsschiene

### 6.1 Wegmesssystem

Der Antrieb des Produkts verfügt über einen Motor mit Singleturn-Absolutwertgeber mit 20 Bit Auflösung. Der Singleturn-Absolutwertgeber dient zur absoluten indirekten Positionserfassung innerhalb von einer Motorenumdrehung.

#### INFORMATION

Die absolute Achsposition geht bei dieser Singleturn-Absolutwertgeber-Variante nach Abschaltung der Spannung verloren.

Um diesen Absolutwertgeber als 20 Bit Multiturn-Absolutwertgeber einzusetzen, empfehlen wir die Verwendung der im Lieferumfang des Umrichters enthaltenen Batteriebox.

#### INFORMATION

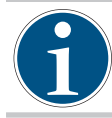

Die absolute Achsposition bleibt bei dieser Multiturn-Absolutwertgeber-Variante durch deren Batteriepufferung auch nach Abschaltung der Spannung erhalten.

Der Multiturn-Absolutwertgeber dient zur absoluten indirekten Positionserfassung innerhalb von 65536 Motorumdrehungen. Wird der Motor von der Batteriebox getrennt, geht die Information über die absolute Achsposition nach etwa einer Minute verloren. Der Multiturn-Absolutwertgeber ersetzt einen separaten Absolutwert am Motor.

#### INFORMATION

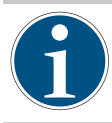

Zur Verwendung eines Multiturn-Absolutwertgebers ist die Pufferspeicherung über eine externe Batterie erforderlich. Hierzu muss folgendes Zubehör verwendet werden:

Batteriebox SUP-E02-MSM-BATTERYBOX-xxx

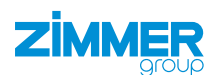

## 7 Technische Daten

### INFORMATION

- Entnehmen Sie die Informationen dem technischen Datenblatt auf unserer Internetseite.
- Diese variieren innerhalb der Baureihe konstruktionsbedingt.
- ▶ Wenden Sie sich bei Fragen an den Zimmer-Kundenservice.

## 8 Zubehör/Lieferumfang

## INFORMATION

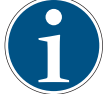

Bei der Verwendung von nicht durch die Zimmer GmbH vertriebenem oder autorisiertem Zubehör, kann die Funktion des Produkts nicht gewährleistet werden. Das Zubehör der Zimmer GmbH ist speziell auf die einzelnen Produkte zugeschnitten.

Entnehmen Sie Informationen zu optionalem und im Lieferumfang befindlichem Zubehör unserer Internetseite.

## 9 Transport/Lagerung/Konservierung

- ▶ Transportieren und lagern Sie das Produkt ausschließlich in der Originalverpackung.
- Achten Sie beim Transport darauf, dass keine unkontrollierten Bewegungen stattfinden können, wenn das Produkt bereits an der übergeordneten Maschineneinheit montiert ist.
  - Prüfen Sie vor Inbetriebnahme und nach einem Transport alle Energie- und Kommunikationsverbindungen sowie alle mechanischen Verbindungen.
- Beachten Sie die folgenden Punkte bei längerer Lagerzeit des Produkts:
  - ► Halten Sie den Lagerort weitgehend staubfrei und trocken.
  - ► Vermeiden Sie Temperaturschwankungen.
  - ► Vermeiden Sie Wind, Zugluft und Kondenswasserbildung.
  - ► Vermeiden Sie direkte Sonneneinstrahlung.
- ▶ Reinigen Sie alle Komponenten, bis alle Verunreinigungen entfernt sind.
- ▶ Unterziehen Sie alle Komponenten einer Sichtkontrolle.
- Entfernen Sie Fremdkörper.
- ▶ Beseitigen Sie mögliche Korrosionsstellen fachgerecht.
- ► Verschließen Sie elektrische Anschlüsse mit geeigneten Abdeckungen.

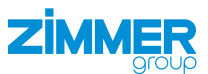

#### 10 Montage

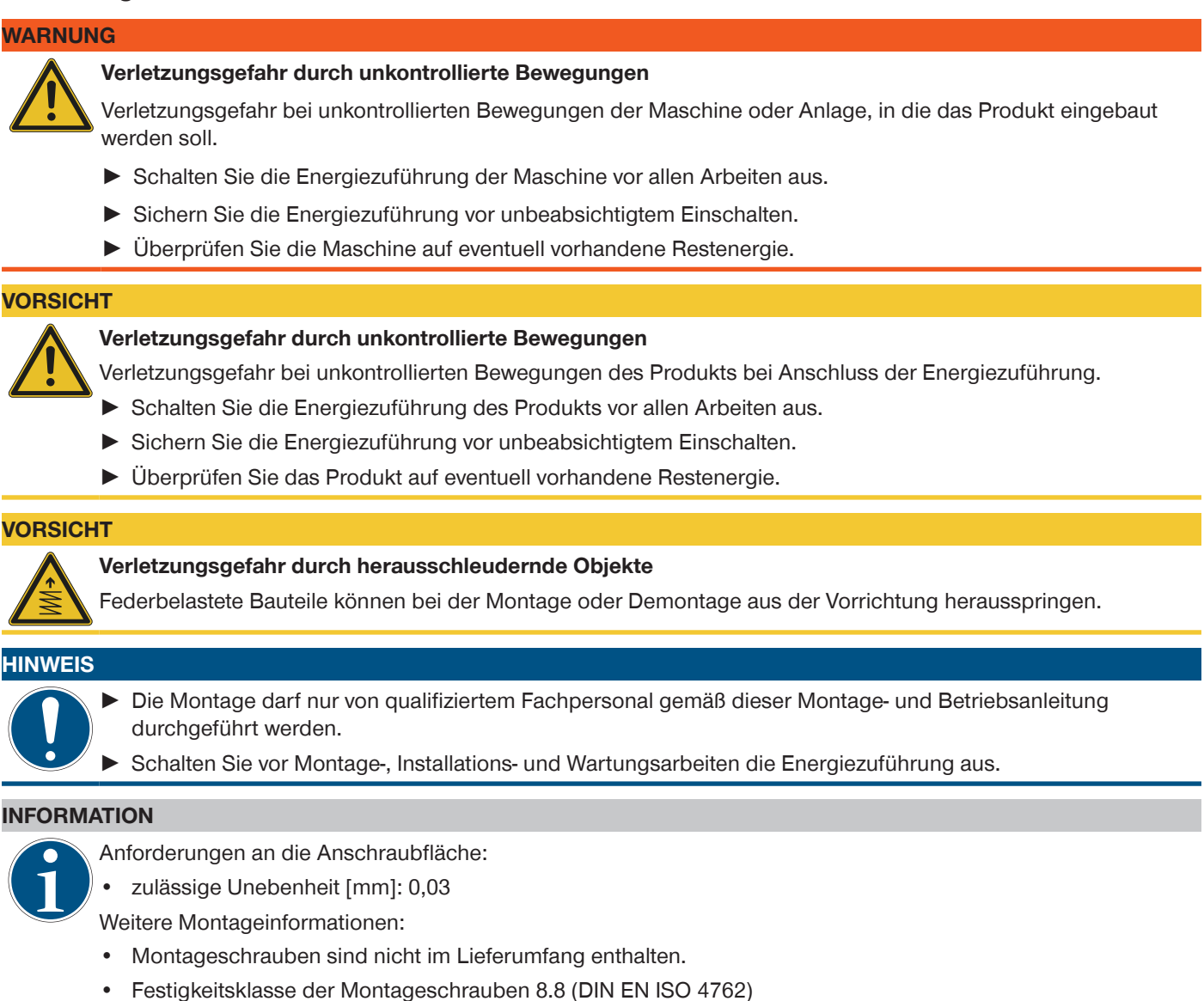

- Achten Sie auf eine ausreichend steife Anschlusskonstruktion.
- ▶ Beachten Sie die Anzugsmomente der Montageschrauben.
- ▶ Überprüfen Sie die zulässige Belastbarkeit der benötigten Schraubverbindungen nach VDI 2230.

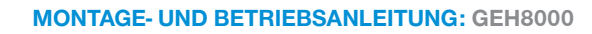

## 10.1 Produkt montieren

ZIMMER

- Setzen Sie die Zylinderstifte in die dafür vorgesehenen Passungen am Produkt ein.
- Positionieren Sie das Produkt mit Zylinderstiften auf der Anschlusskonstruktion.
- Montieren Sie das Produkt mit passenden Montageschrauben an der Anschlusskonstruktion.

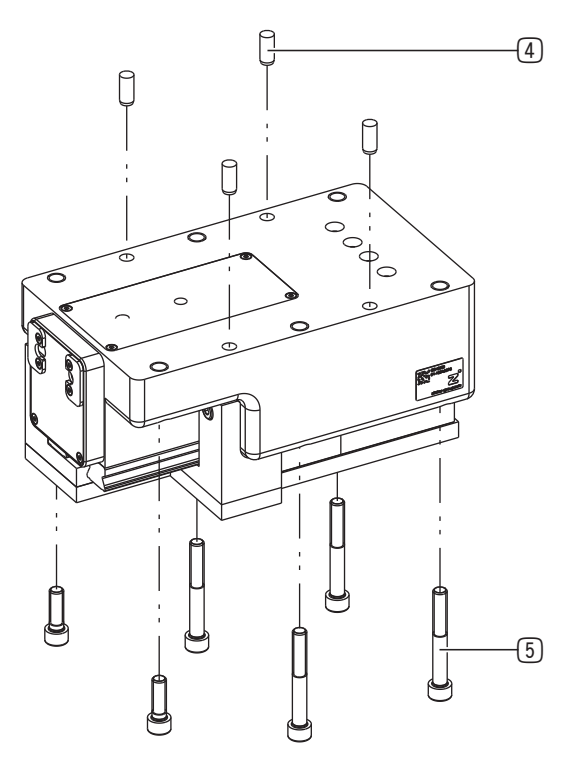

Möglichkeit 2

Möglichkeit 1

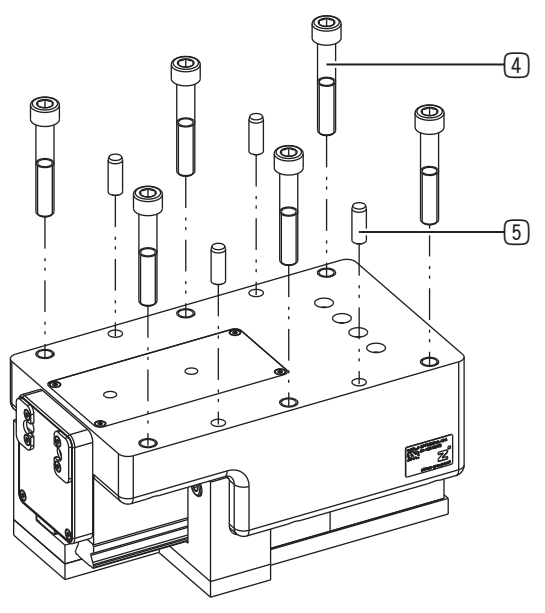

- (4) Montageschraube
- 5 Zylinderstift

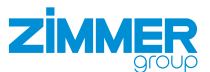

#### 10.2 Anschlussklemme montieren

#### INFORMATION

- ▶ Halten Sie die in den Abbildungen dargestellten Klemmvarianten unbedingt ein.
- Für eventuelle Schäden bei einer nicht bestimmungsgemäßen Verwendung haftet die Zimmer GmbH nicht. Das Risiko trägt allein der Betreiber.
- Entnehmen Sie weitere Informationen zur Anschlussbelegung des Antriebsregelgeräts der Dokumentation des Herstellers:
  - Bosch Rexroth HCS01-Serie

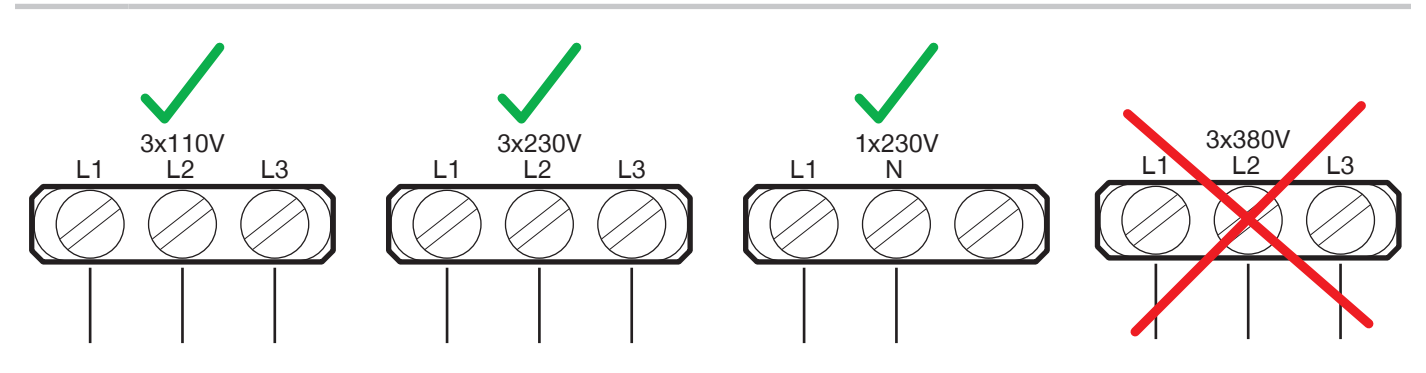

#### 10.3 Energiezuführung montieren

## HINWEIS

Die von der Zimmer GmbH eingesetzten Kabel besitzen einen minimalen Biegeradius von 10 x Außendurchmesser.

- ► Unterschreiten Sie diesen Biegeradius nicht.
- ▶ Befestigen Sie frei hängende Kabel, um übermäßige Bewegungsbelastung oder Quetschungen zu vermeiden.
- ► Halten Sie die Kontakte der Energiezuführung trocken, sauber und unbeschädigt.
- ⇒ Eine Beschädigung der Kontakte kann zur Funktionsstörung des Produkts führen.
- Verbinden Sie weiterführende Kabel zum Anschluss an ein Antriebsregelgerät über Schraubkupplungen mit dem Produkt.
   Antriebsregelgerät
   Kabel Positions- und Drehzahlsensor
   Motorkabel

Zimmer GmbH • Im Salmenkopf 5 • 🖓 77866 Rheinau, Germany • 📞 +49 7844 9138 0 • www.zimmer-group.com

# 

## 10.3.1 Batteriebox anschließen

## INFORMATION

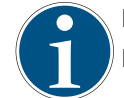

Die Batteriebox wird inklusive Batterie geliefert.

Die Batteriebox wird betriebsbereit geliefert.

Die Batteriebox *SUP-E02-MSM-BATTERYBOX* ist ein Zubehörsatz für den Betrieb von MSM-Motoren mit Absolutwertgeber (M5) und dient der Pufferung der Geberdaten bei Spannungsabschaltung.

#### INFORMATION

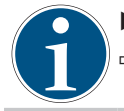

► Tauschen Sie die Batterie nicht bei ausgeschalteter Steuerspannung aus.

⇒ Die Absolutwertgeberposition und damit der Maßbezug der Achse geht sonst verloren.

| Тур            | PRM1-03V6-2600C-D2-LITH-ZNR-50                              |
|----------------|-------------------------------------------------------------|
| Spannung [V]   | 3,6                                                         |
| Leistung [mAh] | 2600                                                        |
| Lebensdauer    | bis 10 Jahre, je nach Beanspruchung und Umgebungstemperatur |
| Ersatzbatterie | R911369925 (SUP-E02-MSM-BATTERY)                            |

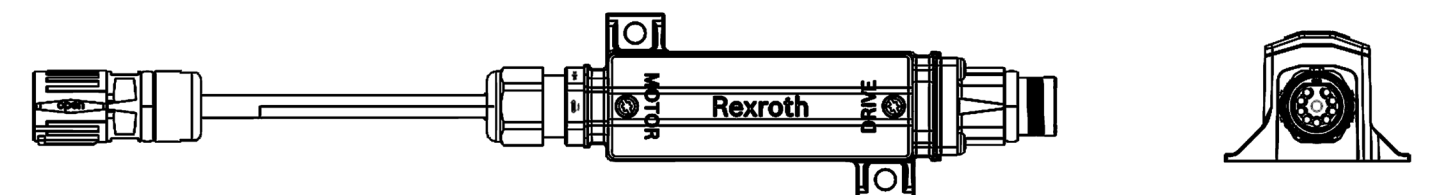

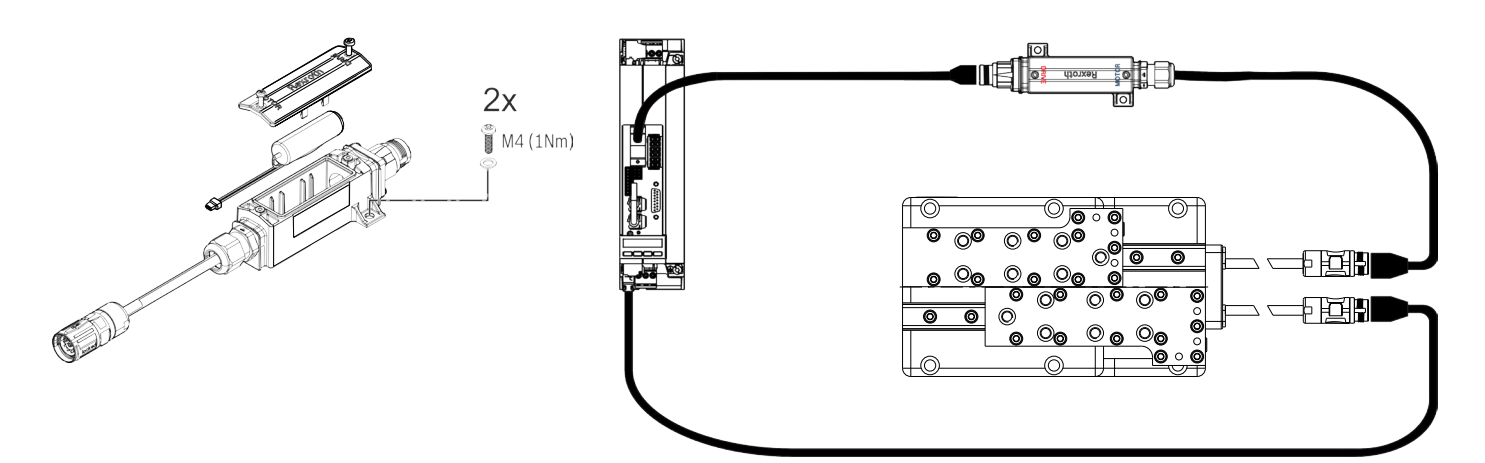

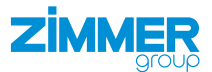

## 10.4 Greifbacken montieren

#### INFORMATION

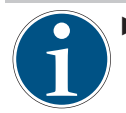

▶ Wenden Sie sich bei Fragen an den Zimmer-Kundenservice.

Die Abbildung zeigt beispielhaft die Montage von kundenspezifischen Greifbacken.

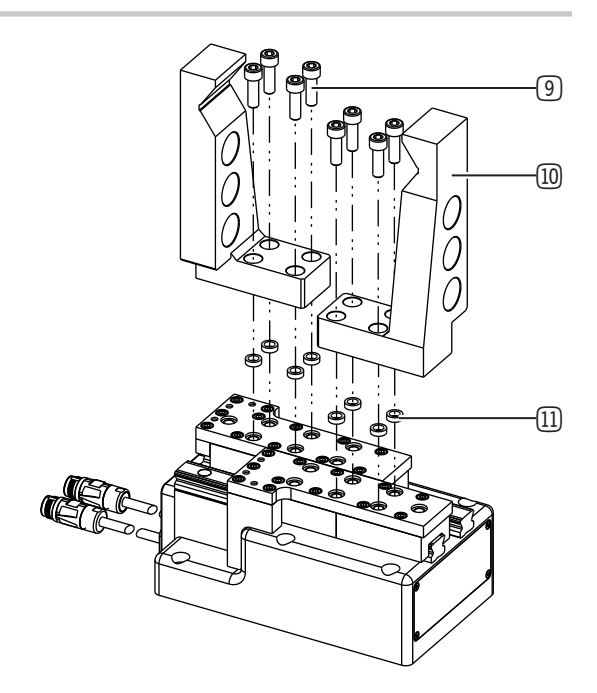

- 9 Montageschraube
- 10 Kundenspezifische Greifbacke
- 11 Zentrierhülse

#### 10.5 Wärmeableitung

Bei hohen Umgebungstemperaturen muss das Produkt auf wärmeableitenden Materialien montiert werden. Wird das Produkt dauerhaft unter sehr hohen Umgebungstemperaturen und mit schnellen Taktzyklen betrieben, kann sich die Lebensdauer reduzieren.

#### INFORMATION

Reduzieren Sie die Taktzeit bei zunehmender Temperatur.

#### 10.6 Zubehör montieren

## HINWEIS

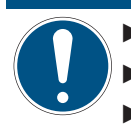

- Prüfen Sie vor der Montage des Zubehörs, ob dieses für den Einsatz der gewählten Variante passend ist.
- Entnehmen Sie weitere Informationen unserer Internetseite.
- ▶ Wenden Sie sich bei Fragen an den Zimmer-Kundenservice.

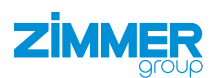

## **11** Inbetriebnahme

#### 11.1 Betriebsbereitschaft prüfen

- ▶ Prüfen Sie die Energiezuführung.
- Prüfen Sie alle Montageschrauben auf die vorgeschriebenen Anzugsmomente.

### 11.2 Easy Startup

#### 11.2.1 IP-Adresse einstellen

- Definieren Sie die IP-Adresse f
  ür das Antriebsregelger
  ät.
  - Standard: 192.168.0.1
- Schalten Sie den IP-Bereich an Ihrem Computer f
  ür die Eingabe der IP-Adresse 
  über das Bedienteil am Antriebsregelger
  ät frei.
- ► Tippen Sie auf die Taste Enter.
- Navigieren Sie durch Tippen der Tasten VA.
- ▶ Navigieren Sie zu dem Eintrag Ethernet.
- ▶ Tippen Sie auf die Taste Enter.
- ⇒ Die Auswahl wurde bestätigt.
- ► Tippen Sie auf die Taste Enter.
- ⇒ Der Eintrag *IP-Addr* wird angezeigt.
- ► Stellen Sie die IP-Adresse durch Tippen der Tasten ▼▲ ein.
- ▶ Tippen Sie auf die Taste Enter.
- ⇒ Die Eingabe wurde bestätigt.
- Starten Sie das Antriebsregelgerät neu.

#### INFORMATION

Für die Erstinbetriebnahme ist die Software IndraWorks Ds oder Indraworks Engineering notwendig.

- Die Einstellung kann in anderen Softwareversionen variieren.
- Informieren Sie sich beim Softwarehersteller über die Bedienung der Ihnen zur Verfügung stehenden Softwareversion.
- ⇒ Für eventuelle Schäden bei einer nicht bestimmungsgemäßen Verwendung haftet die Zimmer GmbH nicht. Das Risiko trägt allein der Betreiber.
- Starten Sie die Software IndraWorks Ds.
- Geben Sie die IP-Adresse in die Software IndraWorks Ds und den Computer ein.
- Klicken Sie auf den Button Suchen.
- ⇒ Gefundene Antriebsregelgeräte werden im Fenster Verbindungsauswahl angezeigt.
- Aktivieren Sie in der Spalte Verbinden das Optionsfeld des gewünschten Antriebsregelgeräts.
  - Die IP-Adresse des Antriebsregelgeräts muss übereinstimmen.
- ► Klicken Sie auf den Button OK.
- ⇒ Die Verbindung zum Antriebsregelgerät wird hergestellt.
- ⇒ Nach erfolgreicher Verbindung öffnet sich das Hauptfenster der Software IndraWorks Ds.

| Esc | $\triangle$ | Enter |
|-----|-------------|-------|

| verbinduni            | g auswanien   |                                  |               |                                                                                                    |             |
|-----------------------|---------------|----------------------------------|---------------|----------------------------------------------------------------------------------------------------|-------------|
| Netzwerk-Suche        | P-Adress-Such | ne Seriell Steuerung Offline     |               |                                                                                                    |             |
| Suche von             | 192 168 0     | 0 🗸                              |               | 4                                                                                                    | Suchen      |
| 🗹 bis                 | 192 168 0     | 30 ~                             |               | Netzwerkve                                                                                                    | rbindungen. |
|                       |               |                                  |               |                                                                                                    |             |
| Adresse               | Anwandungenet | Firmwara                         | Series Mr.    | Identifizieren                                                                                                    | Verbinden   |
| Mul 0330              | Amongourt     |                                  | Conton Mr.    | In the second second se | vorbingen   |
| 192.168.0.1           | default       | FWA-INDRV*-MPB-20V26-D5-1-NNN-NN | 7260204082560 |                                                                                                    | Verbinden   |
| 192.168.0.1<br>Einste | default       | FWA-INDRV*-MPB-20V26-D5-1-NNN-NN | 7260204082560 |                                                                                                    | Verbinden   |

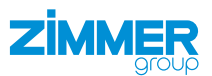

| indraWorks Ds - Achsstatus - Achse [1]                                                                                               |                                                                              |                                                      |                                                                                                    |                                                             |                                  | 3 <u>532</u> | ×    |
|----------------------------------------------------------------------------------------------------|------------------------------------------------------------------------------|------------------------------------------------------|----------------------------------------------------------------------------------------------------|-------------------------------------------------------------|----------------------------------|--------------|------|
| Parametrierung Inbetriebnahme Diac <mark>i</mark> nose Sen                                                                           | vice Extras Hilfe                                                            |                                                      |                                                                                                    | ₿ <b>R</b>                                                  | h-                               |              | <br> |
| 🛯 🏠 🔇 Zurück 🔻 🕥 🗸 📥 🔻 🔻 🖊                                                                                                    | r 🏘 🔝 💁 🛃 🗚 🛛 be                                                             | etriebsbereit 🔮 😵 🝷 🕅 🧯                              | 🖉 pm om ee                                                                                                    | ø 1                                                         | <b>5 5 0</b>                     |              |      |
| IndraDrive [1] default  Dersicht  Fühnungekommunikation                                                                              | Achsnummer 1                                                                 | Achsbezeichnung<br>default                           | [                                                                                                    | Adresse<br>1                                                | Achstyp<br>Reale Achse           |              |      |
| Leistungskommunikation     Leistungskommunikation     Achse [1] default     Generation - Achse     Mater Antighemechanik Masseysteme | Achsstatus                                                                   | A0012 Steuer- und Leistungsteil betriebsbe           | ereit 😮                                                                                                    | 8                                                           | Fehler löschen                   |              |      |
|                                                                                                    | Aktuelle Werte                                                               |                                                      |                                                                                                    |                                                             |                                  |              |      |
| Grenzwerte                                                                                                    | Position                                                                     | 0.0024 Grad                                          |                                                                                                    |                                                             |                                  |              |      |
|                                                                                                    | Geschwindigkeit                                                              | 0,0000 U/min                                         |                                                                                                    |                                                             |                                  |              |      |
| E Fehlemeaktion                                                                                                    | Beschleunigung                                                               | 0,000 rad/s <sup>2</sup>                             |                                                                                                    |                                                             |                                  |              |      |
| Antrebsintegnerte Sicherheitstechnik     Messtaster                                                                                  | Drehmoment / Kraft                                                           | 0.1 %                                                |                                                                                                    |                                                             | Details <<                       |              |      |
| Continenting / indected name     Lokale I/O                                                                                          | Motion                                                                       |                                                      | Status                                                                                                    |                                                             |                                  |              |      |
| ⊕- 🛅 Remote I/O                                                                                                    |                                                                              | Nicht aktiv                                          | <ul> <li>Steuerteil betrie</li> <li>Steuer- und Le</li> <li>Antrieb momen</li> <li>Antrieb HALT a</li> <li>Antriebsfehler</li> </ul> | ebsbereit (bl<br>istungsteil b<br>tenbehaftet<br>aktiv (AH) | o)<br>etriebsbereit (Ab)<br>(AF) |              |      |
|                                                                                                    | Meldungen                                                                    |                                                      |                                                                                                    |                                                             |                                  |              |      |
|                                                                                                    | <ul> <li>n_ist = 0</li> <li>n_ist &lt; nx</li> <li>n_ist = n_soll</li> </ul> | <ul> <li>P &gt;= Px</li> <li>Md &gt;= Mdx</li> </ul> | <ul> <li>In-Position</li> <li>In-Positionsfen</li> <li>positive Drehm</li> </ul>                                                     | ster grob<br>omentbegre                                     | nzung                            |              |      |
|                                                                                                    | Lageigtweite                                                                 | Md >= Mdgrenz                                        | negative Drehr                                                                                                    | nomentbegr                                                  | enzung                           |              |      |
|                                                                                                    | Geber 1                                                                      | 0,0024 Grad 🔘 in Referenz                            |                                                                                                    |                                                             |                                  |              |      |
|                                                                                                    | Geber 2                                                                      | 0,0000 Grad 🥥 in Referenz                            |                                                                                                    |                                                             | $\square$                        |              |      |

- 3 Navigationsbereich zur Anzeige und Bearbeitung verschiedener Funktionen
- 04 Fehlermeldungen werden im Bereich Achsstatus angezeigt

#### 11.2.2 Firmwarestand auslesen

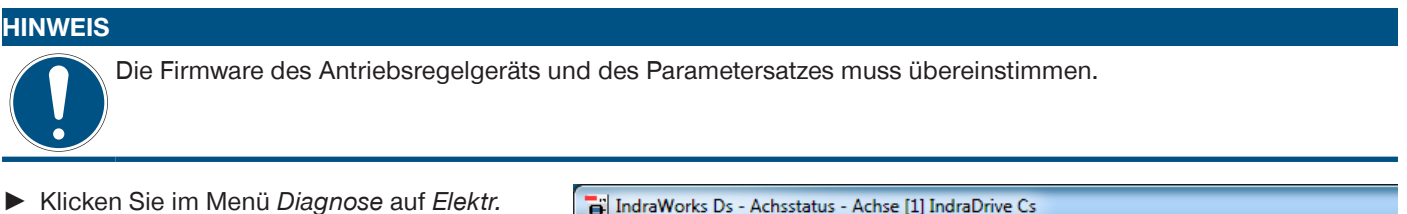

- Klicken Sie im Menü Diagnose auf Elektr. Typenschild.
- $\Rightarrow$  Der Firmwarestand wird angezeigt.

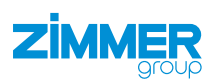

#### 11.2.3 Achsspezifische Parametersätze laden

- ► Klicken Sie im Menü Parametrierung auf Laden.
- ⇒ Das Fenster Parameter laden öffnet sich.

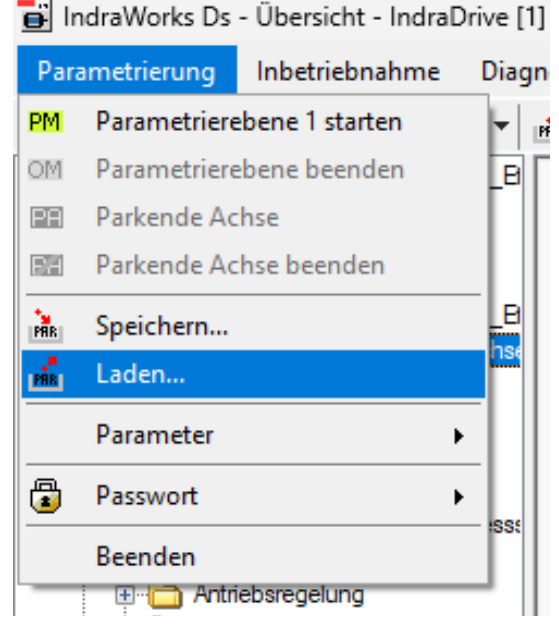

- Aktivieren Sie das Optionsfeld des gewünschten Parametersatzes.
- ► Klicken Sie auf den Button Laden.
- ⇒ Das Fenster Parameter laden schließt sich.

| :\Rexroth\Parameter\GEH                                   | H8660_M5_MF                       | <sup>p</sup> x20_EasyStart.par                                   |         |  |
|-----------------------------------------------------------|-----------------------------------|------------------------------------------------------------------|---------|--|
| arametersatz aus Datei                                    | Zieladresse                       | Name                                                             |         |  |
|                                                           | 1                                 | Achse [1] default                                                |         |  |
|                                                           |                                   |                                                                  |         |  |
|                                                           |                                   |                                                                  |         |  |
| Die ausgewählte Datei enth<br>Vählen Sie bitte aus, in we | nält nur einen F<br>Iche Achse(n) | <sup>9</sup> arametersatz.<br>dieser Parametersatz geladen werde | m soll. |  |

Die Software weist vor der Übertragung darauf hin, dass sich das Antriebsregelgerät im Parametriermodus befinden muss.

Befindet sich das Antriebsregelgerät bereits im Parametriermodus, erscheint diese Meldung nicht.

- ► Folgen Sie den Anweisungen der Meldung.
- ► Klicken Sie auf den Button Ja.
- ⇒ Die Übertragung des Parametersatzes im Antriebsregelgerät beginnt.

| Parameter | laden 🔀                                                                                                    |  |  |  |  |  |  |  |  |
|-----------|----------------------------------------------------------------------------------------------------|--|--|--|--|--|--|--|--|
| ?         | Das Laden der Parameter sollte im Parametriermodus /<br>Parametrierebene 1 durchgeführt werden.<br>Folgende Geräte müssen umgeschaltet werden: |  |  |  |  |  |  |  |  |
|           | Achse [1] IndraDrive Cs                                                                                                    |  |  |  |  |  |  |  |  |
|           | Soll die Umschaltung durchgeführt werden?                                                                                                    |  |  |  |  |  |  |  |  |
|           |                                                                                                    |  |  |  |  |  |  |  |  |
|           | Ja Nein Abbrechen                                                                                                    |  |  |  |  |  |  |  |  |
|           |                                                                                                    |  |  |  |  |  |  |  |  |

#### INFORMATION

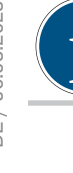

Nach erfolgreicher Übertragung des Parametersatzes auf das Antriebsregelgerät, muss dieses neu gestartet werden. Hierzu kann einerseits die Spannungsversorgung des Antriebsregelgeräts kurzzeitig getrennt oder über die Software *IndraWorks Ds* ein Neustart durchgeführt werden.

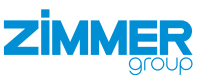

- Klicken Sie im Navigationsbereich auf Führungskommunikation.
- ⇒ Im Fenster wird der Reiter Führungskommunikation Grundeinstellungen angezeigt.
- ► Klicken Sie auf den Button *Reboot*.
- Der Neustart des Antriebsregelgeräts startet.
- Nach erfolgreicher Übertragung des Parametersatzes, wird im Navigationsbereich der Name des Parametersatzes angezeigt.
- Stellen Sie einen fehlerfreien Zustand her, um das Produkt bewegen zu können.
- Klicken Sie im Menü Diagnose auf Achsstatus.
- ⇒ Im Fenster werden die Statusmeldungen angezeigt.
- Klicken Sie auf den Button Fehler löschen, um die Fehlermeldungen zu quittieren.

| 11.2.4 Produkt im Easy-Startup-Modus | bewegen |
|--------------------------------------|---------|
|--------------------------------------|---------|

Sobald die Betriebsbereitschaft hergestellt wurde, kann das Produkt im Easy-Startup-Modus bewegt werden.

- Klicken Sie im Navigationsbereich auf Optimierung/Inbetriebnahme.
- ► Klicken Sie auf *Easy-Startup-Modus*.
- ⇒ Der Bereich Easy-Startup-Modus wird angezeigt.
- Klicken Sie auf den Button Start Easy-Startup-Modus.
- ⇒ Der Easy-Startup-Modus wurde gestartet.
- ⇒ Der Statusbereich des Easy-Startup-Modus schaltet sich frei.
- ► Klicken Sie auf den Button Freigabe.
- Das Fenster mit den Warnhinweisen wird angezeigt.
- Lesen Sie alle Hinweise genau durch und befolgen Sie diese.

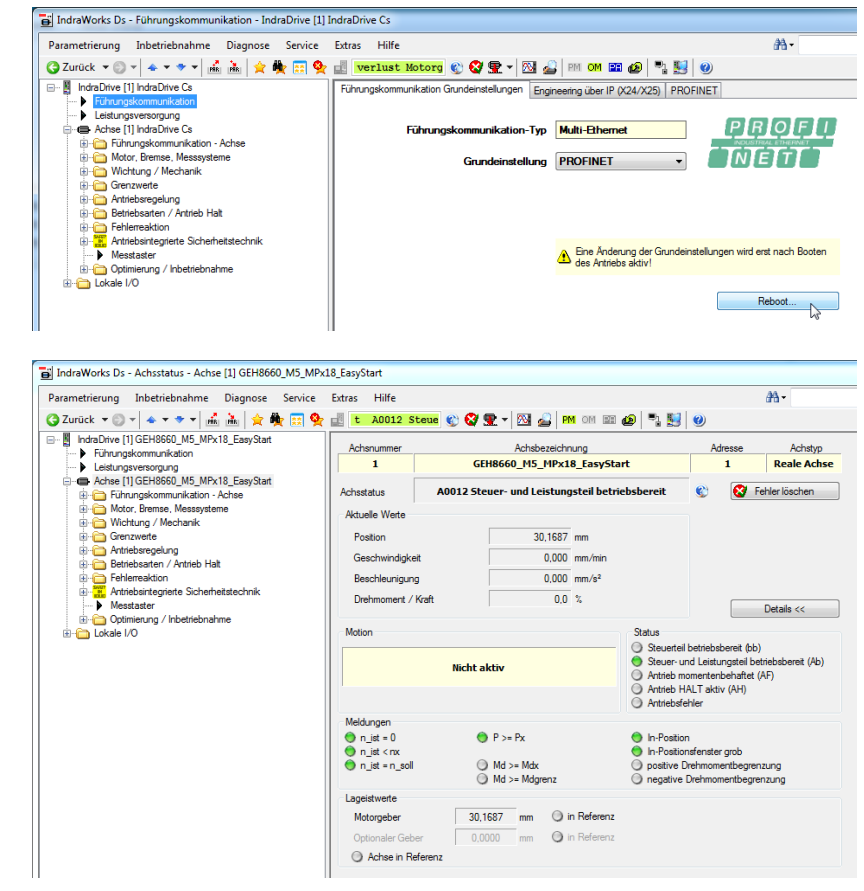

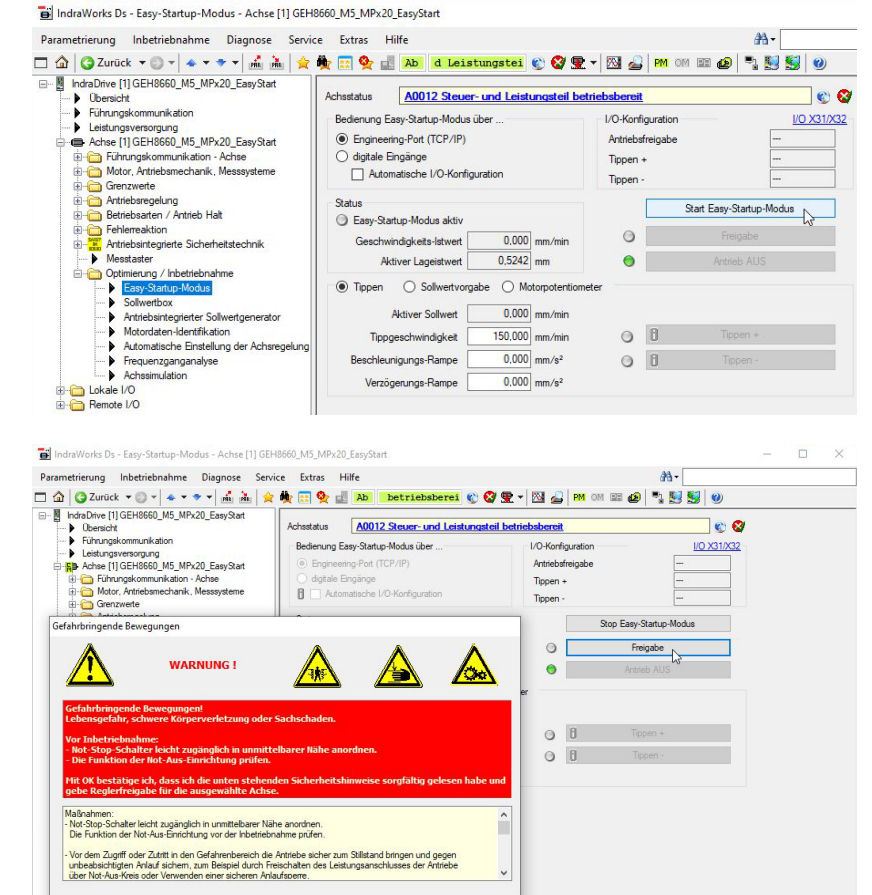

OK Abbruch

IndraDrive [1] GEH8660 M5 MPx20 EasyStart (192,168.0.1, S/IP)

10

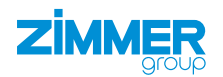

## GEFAHR

#### Lebensgefahr und Sachschaden bei Nichtbeachten

- ► Leisten Sie den von der Software angezeigten Hinweisen stets Folge.
  - Durch Scrollen gelangen Sie zu allen Hinweisen.
- ⇒ Für eventuelle Schäden bei Missachtung dieser Hinweise haftet die Zimmer GmbH nicht. Das Risiko trägt allein der Betreiber.
- ► Klicken Sie auf den Button OK.
- ⇒ Das Fenster mit den Hinweisen schließt sich.
- ⇒ Die Buttons *Tippen* + und *Tippen* zum manuellen Bewegen des Produkts werden angezeigt.
- Das Fenster mit dem Button Antrieb AUS zum Entziehen der Freigabe für das Antriebsregelgerät wird angezeigt.
  - Der Antrieb bleibt stehen, wenn dem Antriebsregelgerät die Freigabe entzogen wird.

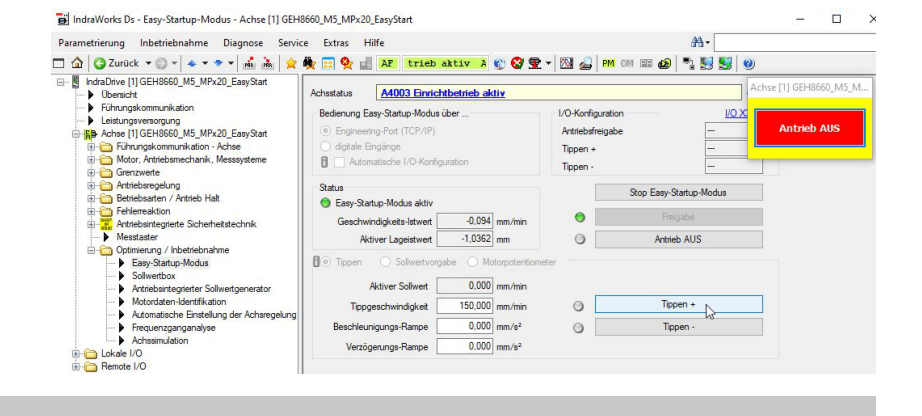

## INFORMATION

Bei der Erstinbetriebnahme wird für die Geschwindigkeit ein Istwert von 150 [mm/min] empfohlen.

Damit wird eine ausreichende Geschwindigkeit gewährleistet, um eine Bewegung erkennen und eine Gefahr ausschließen zu können.

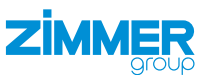

#### 11.2.5 Motorgeber referenzieren

Die Referenzierung dient der Ermittlung des Referenzmaßes der Greifbacken.

Die Ermittlung des Referenzmaßes wird ohne montierte Greiferbacken durchgeführt. Wenn Sie ein Referenzmaß des Produkts mit montierten Greiferbacken ermitteln wollen, müssen Sie das Referenzmaß selbstständig ermitteln und eintragen.

## HINWEIS

Ein Anfahren über den Endanschlag kann eine Verklemmung der Greifbacken zur Folge haben.

- Aus der Mittelstellung kann das Produkt um je 30 mm in jede Richtung verfahren werden.
  - ► Fahren Sie nicht über die erlaubten Einsatzparameter hinaus.
  - ⇒ Ein Öffnen des Produkts ist nur noch mechanisch durch den Zimmer-Kundenservice möglich.
- Fahren Sie das Produkt über die Software IndraWorks Ds im Tippbetrieb in Mittelstellung.
- ⇒ Die Mittelstellung ist erreicht, wenn beide Außenkanten der Greifbacken bündig abschließen.
- Entziehen Sie dem Antriebsregelgerät die Freigabe.
- Referenzieren Sie das Produkt in der Mittelstellung.

## INFORMATION

Über die Software IndraWorks Ds kann der Verfahrbereich in mm begrenzt werden.

- Klicken Sie im Navigationsbereich auf Motor, Bremse, Messsysteme.
- Klicken Sie auf *Motorgeber*.
- Klicken Sie auf Maßbezug Motorgeber.
- Tragen Sie in das Feld Referenzmaß die Mittelstellung ein: 30 mm

- Klicken Sie auf den Button Absolutmaß setzen.
- ⇒ Das Produkt referenziert sich auf das eingetragene Referenzmaß.
- Verfahren Sie das Produkt im Easy-Startup-Modus, wenn das Referenzmaß übernommen wurde.

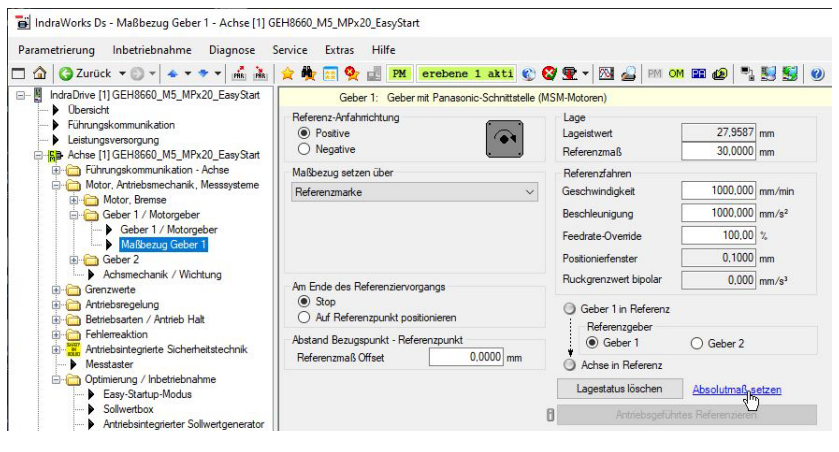

배면다

배면명

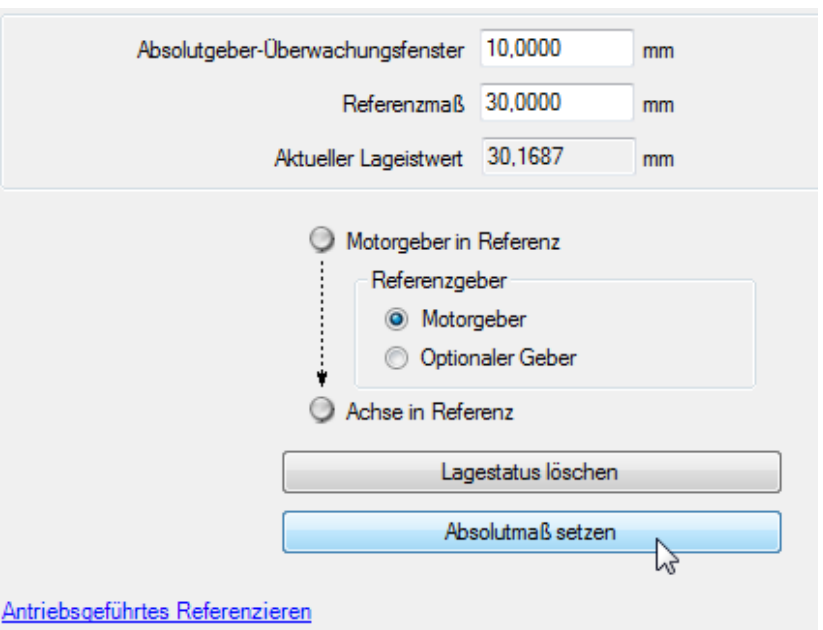

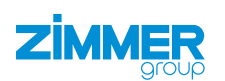

#### 11.3 EtherCat

#### HINWEIS

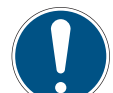

Die Inbetriebnahme des Produkts ist von der Parametrierung des Antriebsregelgeräts abhängig und somit variabel.

In diesem Kapitel ist ein Beispiel für die Inbetriebnahme des Produkts der Baugröße GEH8660-B abgebildet.

- ► Verwenden Sie das Beispiel nicht als Programmiervorlage.
- Entnehmen Sie weitere Informationen dem Kapitel "Funktionen des Funktionsbausteins".

#### 11.3.1 Antriebsregelgerät parametrieren

- ▶ Verbinden Sie das Antriebsregelgerät über dessen Netzwerkschnittstelle mit dem Computer.
- Suchen Sie mit der Software IndraWorks Ds nach dem passenden Antriebsregelgerät, siehe Kapitel "IP-Adresse einstellen".
- ► Klicken Sie im Menü *Parametrierung* auf *Laden*.
- ⇒ Das Fenster Parameter laden öffnet sich.

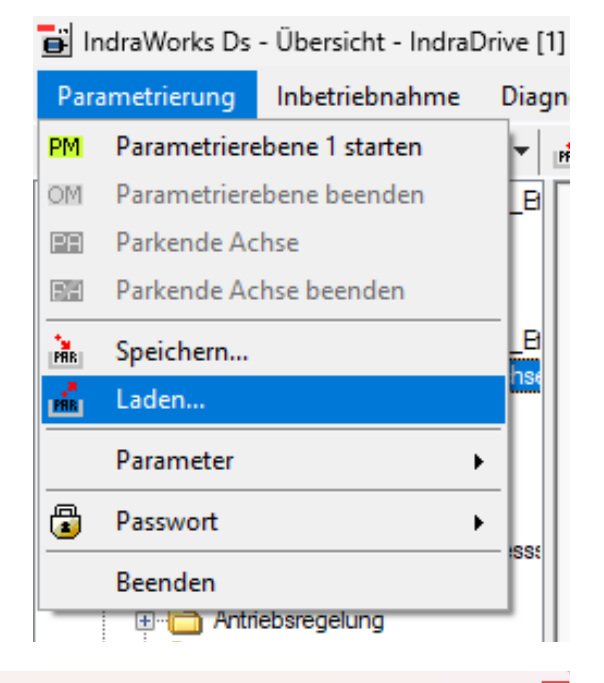

- Aktivieren Sie das Optionsfeld des gewünschten Parametersatzes.
- ► Klicken Sie auf den Button Laden.
- ⇒ Das Fenster Parameter laden schließt sich.

|                                                             |                                 |                                                                         | × |
|-------------------------------------------------------------|---------------------------------|-------------------------------------------------------------------------|---|
| C:\_Work\GEH8660_M5_M                                       | IPx20_EtherC                    | at.par                                                                  |   |
| Parametersatz aus Datei                                     | Zieladresse                     | Name                                                                    |   |
|                                                             | 1                               | Achse [1] GEH8660_M5_MPx20_Easy_Start                                   |   |
|                                                             |                                 |                                                                         |   |
|                                                             |                                 |                                                                         |   |
|                                                             |                                 |                                                                         |   |
|                                                             |                                 |                                                                         |   |
|                                                             |                                 |                                                                         |   |
|                                                             |                                 |                                                                         |   |
|                                                             |                                 |                                                                         |   |
| Die ausgewählte Datei enthä<br>Wählen Sie bitte aus, in wel | ält nur einen F<br>che Achse(n) | <sup>v</sup> arametersatz.<br>dieser Parametersatz geladen werden soll. |   |

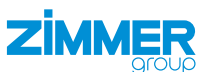

- Klicken Sie im Navigationsbereich auf Führungskommunikation.
- ⇒ Im Fenster wird der Reiter Führungskommunikation Grundeinstellungen angezeigt.
- Wählen Sie im Drop-down-Menü Aktives Protokoll den Kommunikationstyp zur Steuerung aus.

| IndraWorks Ds - Führungskommunikation                    | n - IndraDrive [1] GEH8660_N | M5_MPx20_Easy_Sta                              | rt                         |                 |                |         |
|----------------------------------------------------------|------------------------------|------------------------------------------------|----------------------------|-----------------|----------------|---------|
| Parametrierung Inbetriebnahme Diag                       | nose Service Extras          | Hilfe                                          |                            |                 |                |         |
| 🗖 🏠 🔇 Zurück 🔹 🕥 👻 🐟 🔹 👻                                 | 🛋 🚵 🚖 🏘 📰 🛠 i                | PM ferenzy                                     | erlust 🛞 🥸 👳 🗸             | 🕅 실 🖪           | M OM 🎫 🙋       | ۷ 🛃 🛃 🕐 |
| IndraDrive [1] GEH8660_M5_MPx20_E                        | Führungskommunikation Grun   | ideinstellungen Engi                           | neering über IP (X24/X25)  |                 |                |         |
| Führungskommunikation ve [1] GEHS                        |                              |                                                |                            |                 | _              |         |
| Leistungsversorgung<br>Achene [1] GEH2660, M5, MPx 20, E | Führungskommur               | nikation Interface                             | Multi-Ethernet             | 🔜 Etł           | her <b>CAT</b> |         |
| E-Challe I/O                                             |                              | Aktives Protokoll                              | Servodrive Profile over    | er EtherCAT®    | ) (SoE)        | ~       |
| i ⊕ · 🛅 Remote I/O                                       |                              |                                                | Führungskommunikation      | on synchronisie | t Antrieb      |         |
|                                                          | К                            | ommunikationsphase                             | Operational                |                 |                |         |
|                                                          |                              | Identification Value                           | 1 Configured               | Station Alias   | 1              |         |
|                                                          |                              | EtherCAT Adresse                               | 1001                       | Zykluszeit      | 10 000 us      |         |
|                                                          |                              |                                                |                            |                 |                |         |
|                                                          |                              |                                                |                            |                 |                |         |
|                                                          | Bitte übermüfen Sie vo       | tokolis wird erst nach<br>r dem Rehoot auch da | Booten des Antriebs aktiv! |                 | Reboot         |         |
| 1                                                        | and aboptation do to         |                                                |                            |                 |                |         |
|                                                          |                              |                                                |                            |                 |                |         |

## INFORMATION

Nach der Aktivierung eines EtherCat-Protokolls ist die direkte IP-Verbindung zum Antriebsregelgerät nicht mehr möglich.

#### INFORMATION

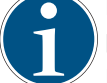

Die Zimmer GmbH empfiehlt die aufgeführte Konfiguration komplett aufzubauen und in der EtherCat-SPS zu parametrieren.

Im Antriebsregelgerät können alle Parameter mittels beiliegendem Parametersatz geladen und durch einen Neustart neu aktiviert werden.

- Entnehmen Sie weitere Informationen dem Kapitel "Ausgangsparameter Achse in SPS übertragen".
- Entnehmen Sie weitere Informationen der produktspezifischen Anleitung von Bosch Rexroth.

#### 11.3.2 Gerätebeschreibung installieren

Der EtherCAT-Master benötigt zur Konfigurationserstellung im Online- und Offline-Modus die Gerätebeschreibungsdateien der zu verwendeten Geräte. Diese Gerätebeschreibungen sind die XML-Dateien mit EtherCAT Slave Information (ESI). Eine XML-Datei kann dabei mehrere Gerätebeschreibungen enthalten. Die XML-Dateien können vom jeweiligen Hersteller angefordert werden bzw. stehen zum Download bereit.

#### INFORMATION

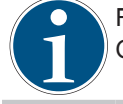

Für den Bosch Rexroth IndraDrive Cs im Beispielprojekt *HCS01.1E-W0009-A-02-B-ET-EC-NN-L4\_NN-FW* wird die Gerätebeschreibung *BoschRexroth\_IndraDrive\_ECAT\_SoE\_01V27.xml* benötigt.

- Legen Sie die Gerätebeschreibungsdateien im Installationsverzeichnis von TwinCAT ab.
- Standard: C:\TwinCAT\3.1\Config\lo\EtherCAT
- Starten Sie TwinCat.
- Klicken Sie im Menü TWINCAT auf EtherCATDevices.
- Klicken Sie auf Update Device Description (via ETG Website).

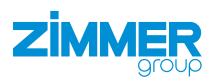

#### 11.3.3 Verbindung zum Antriebsregelgerät aufbauen

Um mit aktiver EtherCat-Führungskommunikation mithilfe der Software *IndraWorks Ds* parametrieren und überwachen zu können, stehen Ihnen mehrere Wege zur direkten Verbindung des Antriebsregelgeräts zur Verfügung:

- ADS-Schnittstelle
- PC-Netzwerkkarte als EtherCAT-Master
- EoE

#### INFORMATION

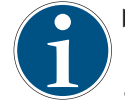

Entnehmen Sie weitere Informationen zur Verbindung des Antriebsregelgeräts der produktspezifischen Anleitung des Herstellers.

Bosch Rexroth: DE\_Indradrive\_EtherCAT\_TwinCAT\_Inbetriebnahmeanleitung\_V04

### 11.3.3.1 EoE-Verbindung aufbauen

Beispieldarstellung zum Verbindungsaufbau über EoE zum Antriebsregelgerät:

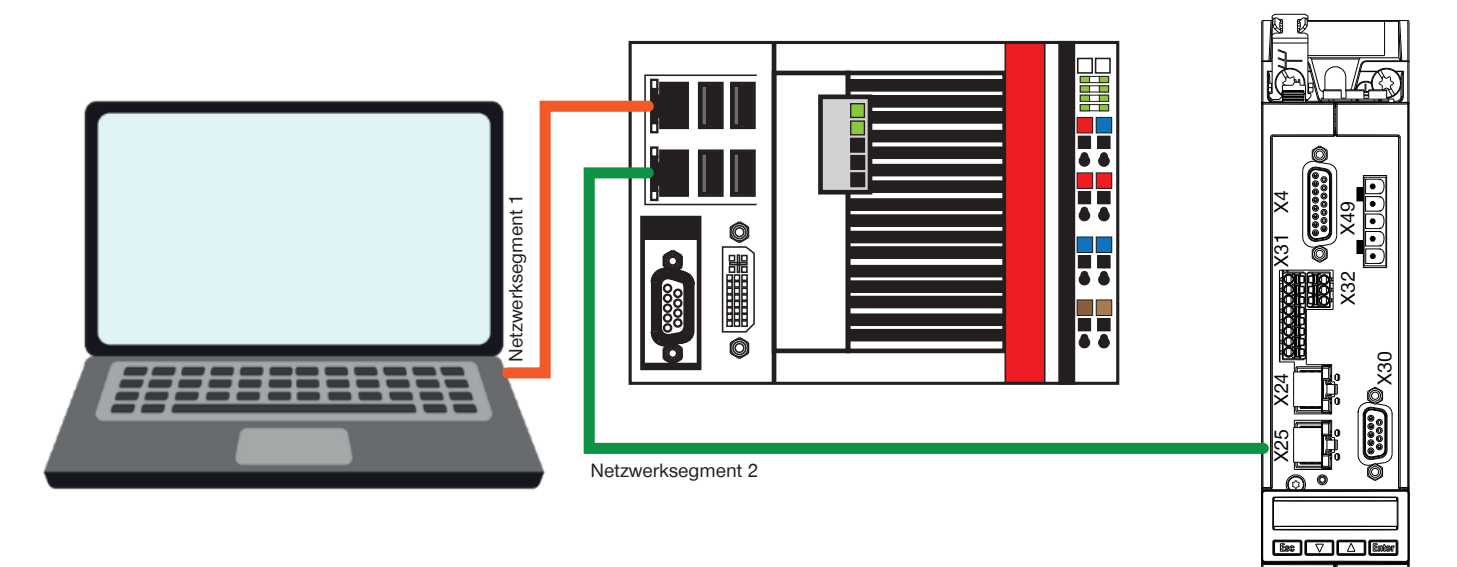

Computer Network port IP: 192.168.0.125 SNM 255.255.255.0 Beckhoff CX-5130 Port X000 - Ethernet IP: 192.168.0.101 SNM 255.255.255.0 Beckhoff CX-5130 Port X001 - EtherCat IP: 192.168.9.3 SNM 255.255.0.0 Indradrive HSC01- 1E X25 P1 IP: 192.168.9.5 SNM 255.255.255.0

- Prüfen Sie folgende Punkte vor dem ersten Verbindungsaufbau:
  - IP-Adresse der CX-Steuerung und des PC befinden sich im gleichen Netzwerksegment.
  - IP-Adressen der Antriebe liegen in einem eigenen Netzwerksegment.
  - EtherCAT-Port der CX-Steuerung befindet sich im gleichen Netzwerksegment wie später die Antriebe.
  - SubnetMasks der CX-Steuerung sind auf 255.255.0.0 eingestellt.
- Stellen Sie IP-Adressen der beiden Ports der CX-Steuerung und des Computers ein.
  - Stellen Sie im Computer eine IP-Adresse im Bereich des Netzwerksegments 1 ein.

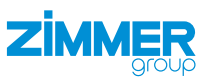

Zum Starten des Aufbaus benötigen Sie ein gestartetes SPS-Projekt auf der CX-Steuerung.

- Öffnen Sie das beiliegende TwinCat-Projekt.
- ⇒ Das Projekt öffnet sich in Microsoft Visual Studio.
- Klicken Sie im Solution Explorer auf das Beispielprojekt.
- Klicken Sie auf PLC.
- ► Klicken Sie auf *GEH8660*.
- ► Klicken Sie auf GEH8660 Project.
- Klicken Sie mit der rechten Maustaste auf References.
- ► Klicken Sie im Kontextmenü auf Add libary.
- ⇒ Das Fenster Add Library öffnet sich.
- ► Klicken Sie auf System.
- ► Klicken Sie auf SysLibs.
- ► Klicken Sie auf die Bibliothek *Tc2\_Utilities.Lib*.
  - Die Bibliothek Tc2\_Utilities.Lib wird f
    ür die Funktion WORD\_TO\_ HEXSTR() ben
    ötigt.
- ► Klicken Sie auf den Button OK.
- ⇒ Das Fenster Add Library schließt sich.
- ⇒ Die Bibliothek *Tc2\_Utilities.Lib* wurde installiert.
- Wechseln Sie in den Konfigurationsmodus, um die aktuell angeschlossene Hardware zu finden.
- ▶ Klicken Sie auf den Button OK.
- $\Rightarrow$  Die Meldung schließt sich.
- ⇒ TwinCat wird im Konfigurationsmodus neu gestartet.

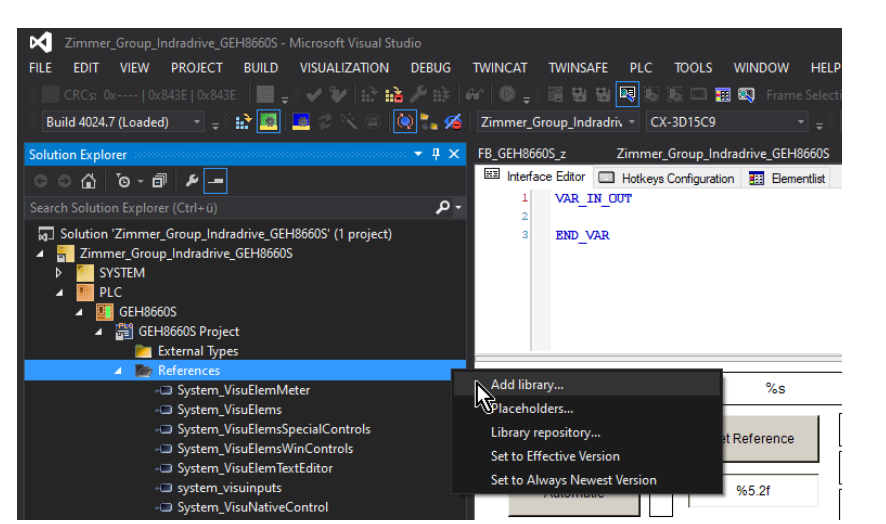

|                      | -                         |        |
|----------------------|---------------------------|--------|
| Library              | Company                   |        |
| Application          |                           |        |
| BuildingAutomation   |                           |        |
| Communication        |                           |        |
| Controller           |                           |        |
| DataAccess           |                           |        |
| Intern               |                           |        |
| 10 IO                |                           |        |
| 🗷 🖁 Math             |                           |        |
| Measurement          |                           |        |
| Motion               |                           |        |
| Packaging            |                           |        |
| System               |                           |        |
| CX-Series            |                           |        |
| IPC-Series           |                           |        |
| SysLibs              |                           |        |
| Tc2_MDP              | Bedchoff Automation GmbH  |        |
| • Tc2_Standard       | Beckhoff Automation GmbH  |        |
| Tc2_System           | Beckhoff Automation GmbH  |        |
| •100 Tc2_Utilities   | Beckhoff Automation GmbH  |        |
| 11 Te2 DumamicMomoru | Daddaaff Automation Cohld |        |
| Advanced             | OK (                      | Cancel |

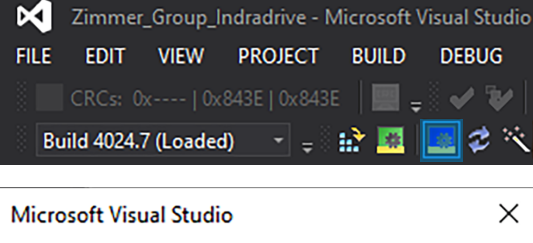

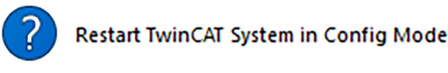

OK

Abbrechen

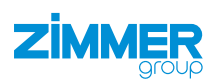

- Klicken Sie im Solution Explorer auf das Beispielprojekt.
- Klicken Sie auf das Projekt Zimmer\_Group\_ Indradrive\_EtherCat\_z.
- ► Klicken Sie auf I/O.
- Klicken Sie mit der rechten Maustaste auf Devices.
- Klicken Sie im Kontextmenü auf Scan.

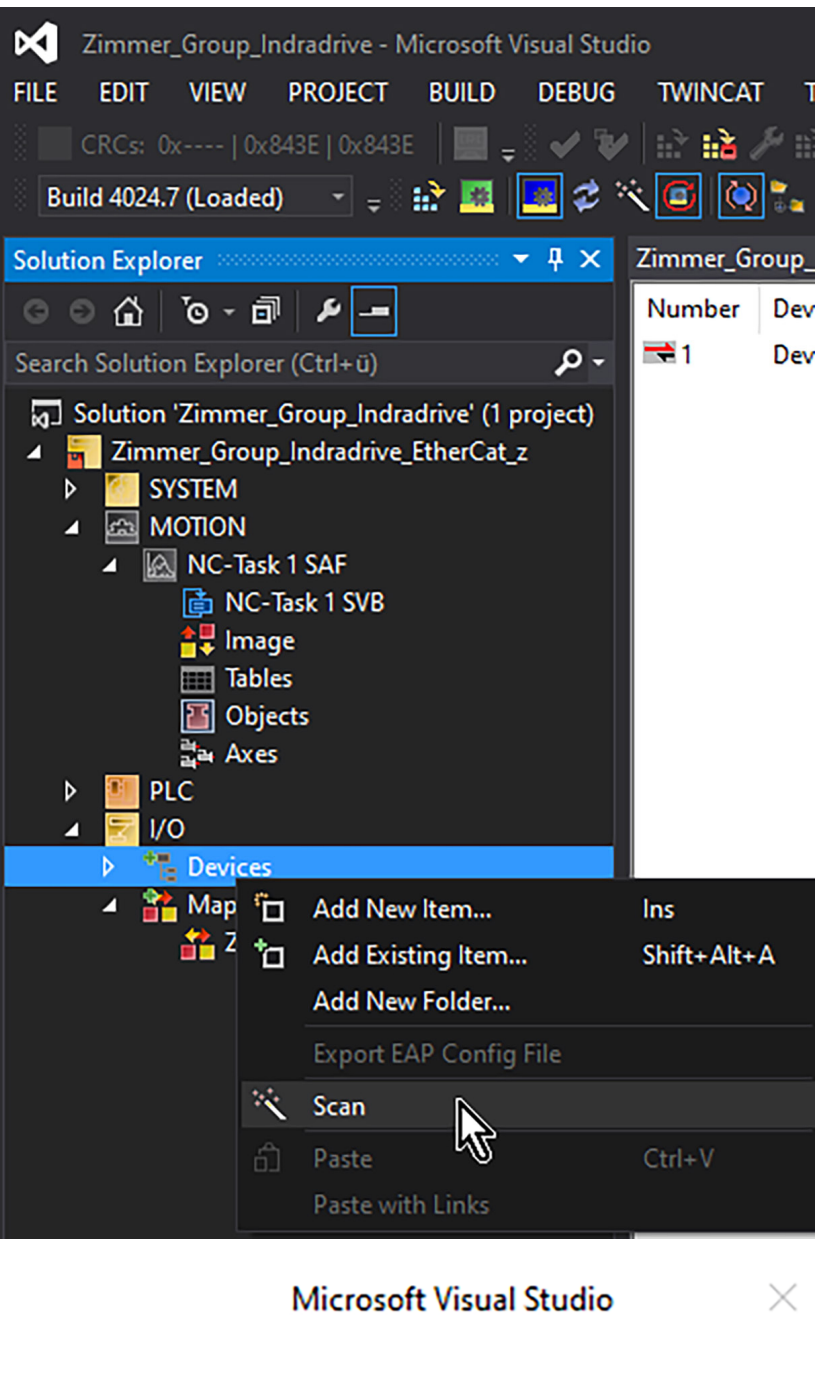

- ⇒ Eine Meldung öffnet sich.
- Klicken Sie auf den Button Ja.
- $\Rightarrow$  Die Meldung schließt sich.
- ⇒ In Devices wird nach Antriebsregelgeräten gescannt.
- ⇒ Nachdem das Antriebsregelgerät erkannt wurde, legt TwinCat automatisch eine neue Achse an.

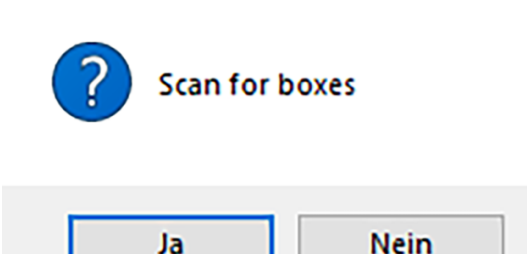

DE / 06.03.2023

DDOC00262 / e

Im Beispiel findet die Sollwertpositionierung im Antriebsregelgerät statt, dadurch wird weder eine NC- noch ein CNC-Achse in der TwinCat-Motion benötigt.

⇒ Das Fenster EtherCAT drive(s) added öffnet sich.
 ► Klicken Sie auf den Button Cancel.
 ► Klicken Sie auf den Button Cancel.

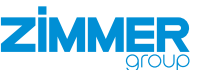

Nein

- ⇒ Eine Meldung öffnet sich.
- ► Klicken Sie auf den Button Ja.
- ⇒ Die Meldung schließt sich.
- ⇒ Der Konfigurationmodus mit Free Run wurde aktiviert.

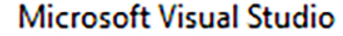

Ja

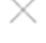

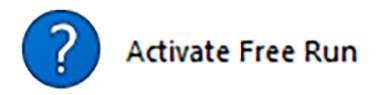

- Klicken Sie im Solution Explorer auf das Beispielprojekt.
- Klicken Sie auf das Projekt Zimmer\_Group\_ Indradrive\_EtherCat\_z.
- ► Klicken Sie auf I/O.
- ► Klicken Sie auf *Devices*.
- ▶ Klicken Sie auf Device 5 (EtherCat).
- ⇒ Das Fenster des Beispielprojekts öffnet sich.
- ► Klicken Sie auf den Reiter EtherCAT.
- Klicken Sie auf den Button Advanced Settings.
- ⇒ Das Fenster Advanced Settings öffnet sich.
- ► Klicken Sie auf EOE Support.
- Aktivieren Sie das Optionsfeld *Enable*.
- Aktivieren Sie das Optionsfeld IP Enable Router.

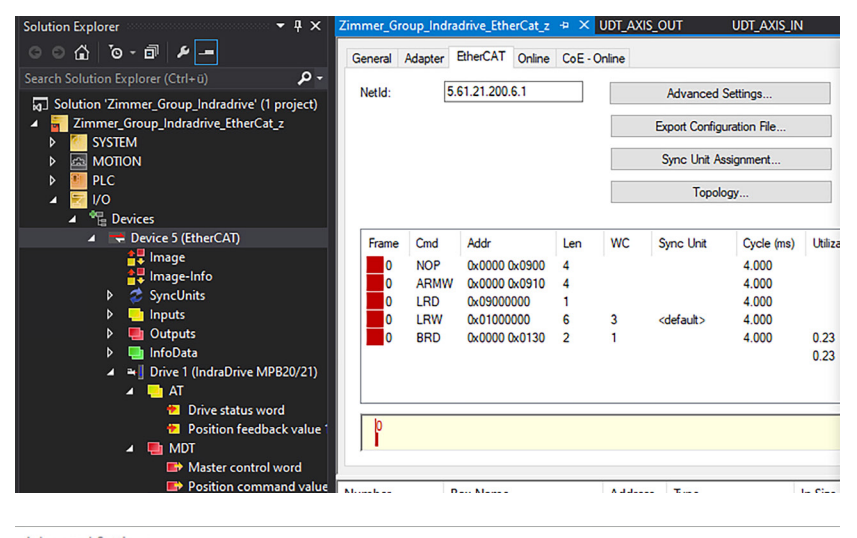

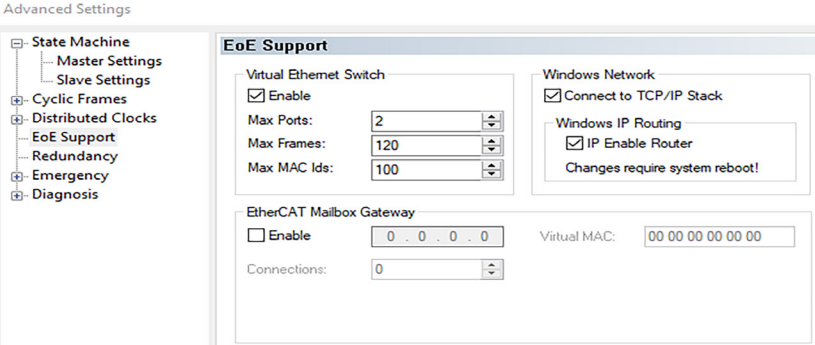

#### 11.3.3.2 Antriebsregelgerät einstellen

- Klicken Sie im Solution Explorer auf das Beispielprojekt.
- Klicken Sie auf I/O. ►
- Klicken Sie auf Devices.
- Klicken Sie auf Device 5 (EtherCat). ►
- Klicken Sie auf Drive 1 (IndraDrive).
- Das Fenster des Beispielprojekts öffnet sich. ⇒
- Klicken Sie auf den Reiter EtherCAT.
- Klicken Sie auf den Button Advanced Settings.
- ⇒ Das Fenster Advanced Settings öffnet sich.
- Klicken Sie auf Mailbox.
- Klicken Sie auf EOE.
- Aktivieren Sie das Optionsfeld Visual Ethernet Port.
- Aktivieren Sie das Optionsfeld IP Adress.
- Geben Sie in das Feld IP Adress die gewünschte IP-Adresse ein.
- Geben Sie in das Feld Subnet Mask die Subnetzmaske ein.
  - Beispiel: 255.255.255.0
- Geben Sie in das Feld Default Gateway die IP-Adresse des EtherCat-Masters ein.
- Geben Sie in das Feld DNS Name den DNS-Namen ein.
  - Der DNS-Name ist frei wählbar.

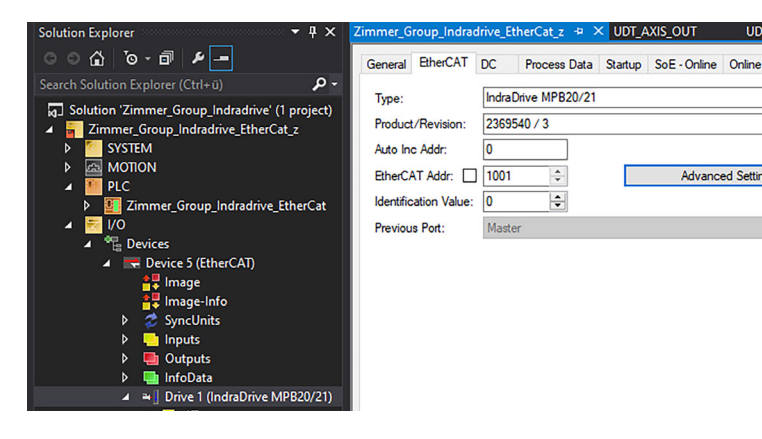

UDT AXIS IN

Advanced Settings

|                                                  | EoE                                                                                                    |                                                                                              |
|--------------------------------------------------|----------------------------------------------------------------------------------------------------|----------------------------------------------------------------------------------------------|
| Mailbox FoE EoE SoE Distributed Clock ESC Access | ✓ Virtual Ethemet Port<br>Virtual MAC Id:<br>○ Switch Port<br>○ IP Port<br>○ DHCP<br>④ IP Address<br>Subnet Mask:<br>Default Gateway:<br>DNS Server:<br>DNS Name:<br>□ Time Stamp Request | 02 01 05 50 03 e9<br>192.168.9.5<br>255.255.255.0<br>192.168.9.3<br><br>Drive_1_IndraD<br>ed |

#### INFORMATION

Im Beispiel ist die Netzwerkkarte des Ports X001 der CX-Steuerung unter Windows eingetragen.

Advanced Catting

Starten und aktivieren Sie das Projekt.

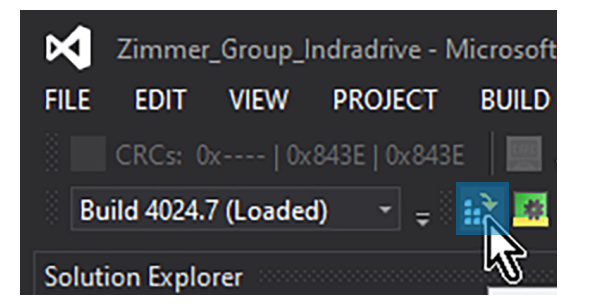

#### MONTAGE- UND BETRIEBSANLEITUNG: GEH8000

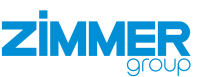

- ⇒ Das Fenster Activate Configuration öffnet sich.
- ► Aktivieren Sie das Optionsfeld Autostart PLC Boot Project(s).
- ► Klicken Sie auf den Button OK.
- ⇒ Das Fenster Activate Configuration schließt sich.
- ⇒ Eine Meldung öffnet sich, wenn noch keine Variablen zwischen Antriebsregelgerät und SPS verbunden sind.
- ► Klicken Sie auf den Button OK.
- $\Rightarrow$  Die Meldung schließt sich.
- ⇒ Nach der Aktivierung wird die CX-Steuerung in den Run Mode gesetzt.
- $\Rightarrow$  Eine Meldung öffnet sich.
- ► Klicken Sie auf den Button OK.
- ⇒ Die Meldung schließt sich.
- ⇒ TwinCat wird neu gestartet.

#### 11.3.3.3 Ethernet-Verbindung aufbauen

 Führen Sie die Eingabeaufforderung auf dem Computer als Administator aus.

| Activate Confi          | guration                                                                         | $\times$ |
|-------------------------|----------------------------------------------------------------------------------|----------|
| Project:                | Zimmer_Group_Indradrive_EtherCat_z                                               |          |
| Target:                 | CX-3D15C8                                                                        |          |
|                         | Autostart PLC Boot Project(s)                                                    |          |
|                         | OK Cancel                                                                        |          |
| Microsoft Visual St     | udio                                                                             | ×        |
| Device 'D<br>variable I | evice 5 (EtherCAT)' needs sync master (at least one<br>inked to a task variable) | ŀ        |
|                         | ОК                                                                               |          |
| TcXaeShell              |                                                                                  | $\times$ |
| ? Neu                   | istart TwinCAT System in Run Modus                                               |          |
|                         | OK Abbrechen                                                                     |          |

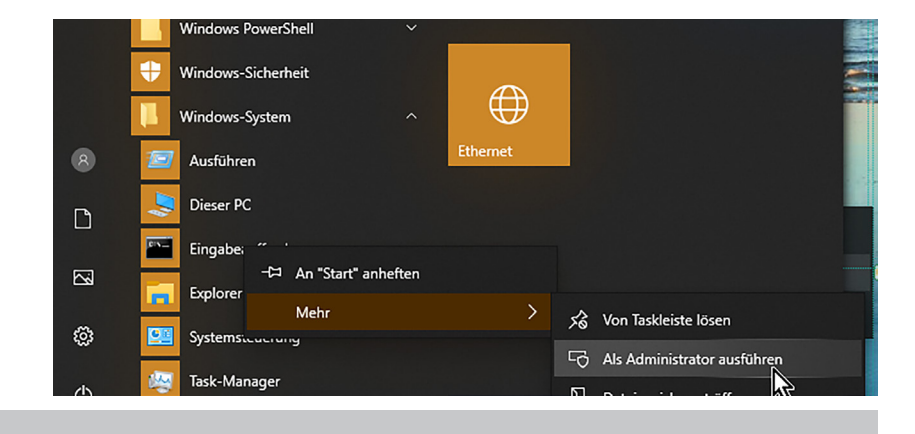

#### INFORMATION

Mit dem Befehl route PRINT wird Ihnen die neu eingestellte Route angezeigt.

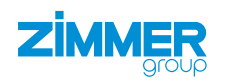

- Erstellen Sie eine Route vom Port X000 auf den Port X001 der CX-Steuerung mit dem Befehl:
  - route -p ADD 192.168.9.0 MASK 255.255.255.0 192.168.0.101
  - Zielnetzwerk (PortX001 der CX-Endnummer = 0)/Maske/Gateway(PortX001 der CX-Steuerung)
- Starten Sie das Antriebsregelgerät neu.
- ⇒ Die neue IP-Adresse aus dem TwinCat-Projekt wird übernommen.
- Prüfen Sie mit dem Befehl Ping 192.168.9.5, ob eine Ethernet-Verbindung zum Antriebsregelgerät möglich ist.
- Starten Sie die Software IndraWorks Ds.
- Geben Sie die IP-Adresse in die Software IndraWorks Ds und den Computer ein.
- ► Klicken Sie auf den Button Suchen.
- ⇒ Gefundene Antriebsregelgeräte werden im Fenster Verbindungsauswahl angezeigt.
- Aktivieren Sie in der Spalte Verbinden das Optionsfeld des gewünschten Antriebsregelgeräts.
  - Die IP-Adresse des Antriebsregelgeräts muss übereinstimmen.
- ► Klicken Sie auf den Button Alle verbinden.

| Pv4-Routentabelle |                 |                |                 |       |
|-------------------|-----------------|----------------|-----------------|-------|
|                   |                 |                |                 |       |
| ctive Routen:     |                 |                |                 |       |
| Netzwerkziel      | Netzwerkmaske   | Gateway        | Schnittstelle M | etrik |
| 0.0.0.0           | 0.0.0.0         | 10.211.1.1     | 10.211.3.88     | 55    |
| 0.0.0.0           | 0.0.0.0         | 192.168.0.101  | 192.168.0.123   | 281   |
| 10.211.0.0        | 255.255.0.0     | Auf Verbindung | 10.211.3.88     | 311   |
| 10.211.3.88       | 255.255.255.255 | Auf Verbindung | 10.211.3.88     | 311   |
| 10.211.255.255    | 255.255.255.255 | Auf Verbindung | 10.211.3.88     | 311   |
| 127.0.0.0         | 255.0.0.0       | Auf Verbindung | 127.0.0.1       | 331   |
| 127.0.0.1         | 255.255.255.255 | Auf Verbindung | 127.0.0.1       | 331   |
| 127.255.255.255   | 255.255.255.255 | Auf Verbindung | 127.0.0.1       | 331   |
| 192.168.0.0       | 255.255.255.0   | Auf Verbindung | 192.168.0.123   | 281   |
| 192.168.0.123     | 255.255.255.255 | Auf Verbindung | 192.168.0.123   | 281   |
| 192.168.0.255     | 255.255.255.255 | Auf Verbindung | 192.168.0.123   | 281   |
| 192.168.9.0       | 255.255.255.0   | 192.168.0.101  | 192.168.0.123   | 26    |
| 224.0.0.0         | 240.0.0.0       | Auf Verbindung | 127.0.0.1       | 331   |
| 224.0.0.0         | 240.0.0.0       | Auf Verbindung | 192.168.0.123   | 281   |
| 224.0.0.0         | 240.0.0.0       | Auf Verbindung | 10.211.3.88     | 311   |
| 255.255.255.255   | 255.255.255.255 | Auf Verbindung | 127.0.0.1       | 331   |
| 255.255.255.255   | 255.255.255.255 | Auf Verbindung | 192.168.0.123   | 281   |
| 255.255.255.255   | 255.255.255.255 | Auf Verbindung | 10.211.3.88     | 311   |

| Image: Survice in the image: Survive in the image: Surviv |                            |                                  |               |                      |          |
|----------------------------------------------------------------------------------------------------|----------------------------|----------------------------------|---------------|----------------------|----------|
| Image: Surger State State       Image: State State         Image: State State       Image: State State         Image: State State       Image: State State         Image: State State       Image: State State         Image: State State       Image: State State         Image: State State       Image: State State         Image: State State       Image: State State         Image: State State       Image: State State         Image: State State       Image: State State         Image: State State       Image: State State         Image: State State       Image: State State         Image: State State       Image: State State         Image: State State State       Image: State State State         Image: State State State       Image: State State State         Image: State State State State State       Image: State State                                                                                                    | rung Umine                 |                                  | Netzwerk ve   | Suchen<br>rbindungen |          |
| Adresse                                                                                                    | Anwendungsart              | Firmware                         | Serien-Nr.    | Identifizieren       | Verbinde |
| 92.168.9.5                                                                                                    | GEH8660_M5_MPx18_EasyStart | FWA-INDRV*-MPB-20V26-D5-1-NNN-NN | 7260414820917 |                      | Verbinde |
| 192.168.9.3                                                                                                    | CX-3D15C8                  |                                  |               |                      |          |
|                                                                                                    |                            |                                  |               |                      |          |

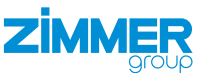

#### 11.3.4 Schnittstelle aus TwinCat3 parametrieren

Bei der Verbindung des Antriebsregelgerät via EtherCat findet die Schnittstellenparametrierung auf der EtherCat-Seite, bspw. TwinCat3 statt.

- Aktivieren Sie das TwinCat-Projekt.
- Starten Sie das Antriebsregelgerät neu.
- $\Rightarrow$  Die Schnittstellenparameter werden vom Antriebsregelgerät übernommen.
- ▶ Überprüfen Sie die Schnittstellenparameter mit der Software IndraWorks Ds.

#### 11.3.4.1 Startup Parameter prüfen

In den Standardparametern, die TwinCat3 aus der XML-Datei einliest, wird der Paramter *Hauptbetriebsart S-0-0032* beim Startup beschrieben.

- Klicken Sie im Solution Explorer auf das Beispielprojekt.
- ► Klicken Sie auf I/O.
- ► Klicken Sie auf *Devices*.
- Klicken Sie auf Device 5 (EtherCat).
- ► Klicken Sie auf Drive 1 (IndraDrive).
- ⇒ Das Fenster des Beispielprojekts öffnet sich.
- ▶ Klicken Sie auf den Reiter Startup.
- Klicken Sie mit der rechten Maustaste auf die Hauptbetriebsart, die Sie aus dem Parametersatz löschen wollen.
- ▶ Klicken Sie im Kontextmenü auf Delete.

#### 11.3.4.2 Ausgangsparameter Achse in SPS übertragen

- Klicken Sie im Solution Explorer auf das Beispielprojekt.
- ► Klicken Sie auf I/O.
- ► Klicken Sie auf *Devices*.
- ► Klicken Sie auf Device 5 (EtherCat).
- ► Klicken Sie auf Drive 1 (IndraDrive).
- ⇒ Das Fenster des Beispielprojekts öffnet sich.
- ► Klicken Sie auf den Reiter *Process Data*.
- Klicken Sie mit der rechten Maustaste in den Bereich PDO Content.
- Klicken Sie im Kontextmenü auf Add New Item.
- ⇒ Das Fenster Edit Pdo Entry öffnet sich.

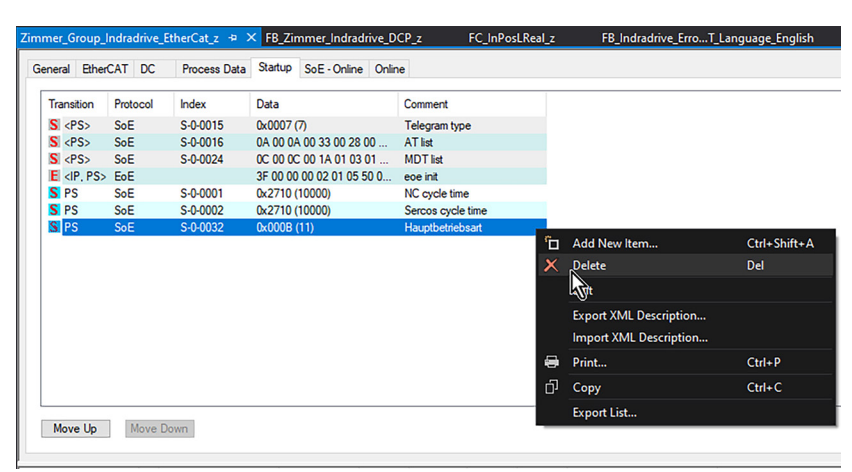

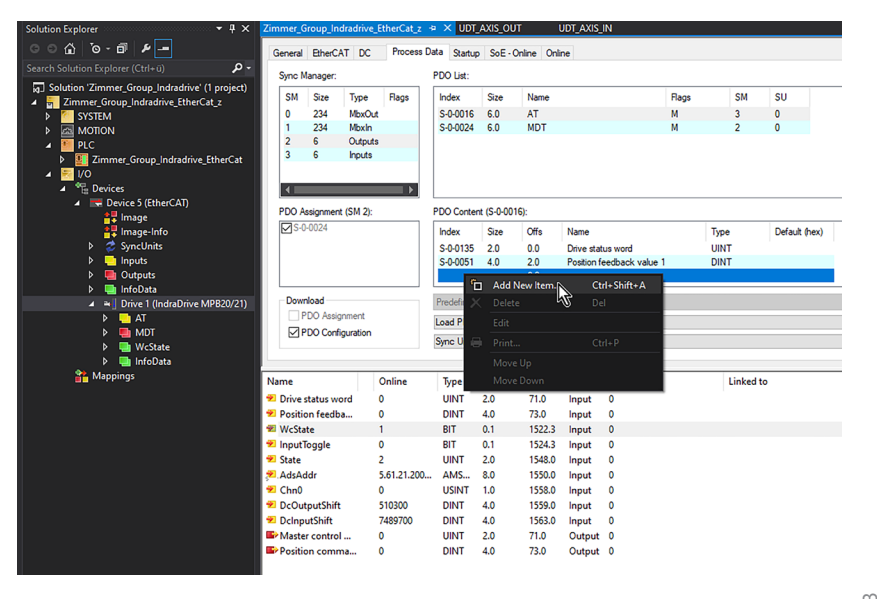

MONTAGE- UND BETRIEBSANLEITUNG: GEH8000

- ► Wählen Sie die Ausgangsparameter im Parameter *Rubrik S-0-0016 AT*.
  - Der Ausgangsparameter *S-0-0135 Drive status word* ist in der Vordefinition schon vorhanden.
  - Der Ausgangsparameter *S-0-0051 Position feedback value 1* ist in der Vordefinition schon vorhanden.
- ► Klicken Sie auf die gewünschten Parameter.
- ► Klicken Sie auf den Button OK.

ZIMMEE

- ⇒ Das Fenster Edit Pdo Entry schließt sich.
- ⇒ Die gewählten Parameter wurden hinzugefügt.

| dit Pdo Entry                                                                                                    | ,                                                                                                    | $\times$ |
|----------------------------------------------------------------------------------------------------|----------------------------------------------------------------------------------------------------|----------|
| Name:                                                                                                    |                                                                                                    | 0K.      |
| Index (hex):                                                                                                    | 0 0                                                                                                    | Cancel   |
| Sub Index:                                                                                                    | 0                                                                                                    |          |
| Data Type:                                                                                                    | (none) v                                                                                                    |          |
| Bit Lentgh:                                                                                                    | 1                                                                                                    |          |
|                                                                                                    |                                                                                                    |          |
| From Dictionar                                                                                                    | у.                                                                                                    |          |
| S-0-0000 - Du<br>S-0-0011 - Zu<br>S-0-0012 - Zu<br>S-0-0013 - Zu<br>S-0-0029 - Fel<br>S-0-0037 - Ge<br>S-0-0040 - Ge<br>S-0-0041 - Re<br>S-0-0047 - La | mmy-Parameter<br>standsklasse 1<br>standsklasse 2<br>standsklasse 3<br>schwindigkeits-Sollwert additiv<br>schwindigkeits-Sollwert additiv<br>schwindigkeits-stwert Geber 1<br>ferenzfahr-Geschwindigkeit<br>ne-Sollwert | ^        |
| S-0-0052 - Re<br>S-0-0053 - La                                                                                                    | ferenzmaß Geber 1<br>neistwert Geber 2                                                                                                    |          |
| S-0-0054 - Re                                                                                                    | ferenzmaß Geber 2                                                                                                    |          |
| <u>c o oooo n.</u>                                                                                                    |                                                                                                    | ~        |

## 11.3.4.3 Eingangsparameter SPS auf Achse übertragen

- Klicken Sie im Solution Explorer auf das Beispielprojekt.
- Klicken Sie auf I/O.
- ► Klicken Sie auf *Devices*.
- Klicken Sie auf Device 5 (EtherCat).
- Klicken Sie auf Drive 1 (IndraDrive).
- ⇒ Das Fenster des Beispielprojekts öffnet sich.
- Klicken Sie auf den Reiter Process Data.
- Klicken Sie mit der rechten Maustaste in den Bereich PDO Content.
- Klicken Sie im Kontextmenü auf Add New Item.
- ⇒ Das Fenster Edit Pdo Entry öffnet sich.
- ► Wählen Sie die Eingangsparameter im Parameter *Rubrik S-0-0024 AT*.
  - Der Eingangsparameter *S-0-0134 Master control word* ist in der Vordefinition schon vorhanden.
  - Der Eingangsparameter *S-0-0047 Position Command Value* ist in der Vordefinition schon vorhanden.
- Löschen Sie den Parameter S-0-0047 Position Command Value.
- ▶ Wählen Sie den Paramter S-0-0082 Positioniersollwert.
- ► Klicken Sie auf die gewünschten Parameter.
- ► Klicken Sie auf den Button OK.
- ⇒ Das Fenster Edit Pdo Entry schließt sich.
- ⇒ Die gewählten Parameter wurden hinzugefügt.

| tion Explorer 🦙 🕈 🗙                                     | Zimmer_G     | iroup_In   | dradrive_E        | therCat_z | ⇔ × UDT_             | AXIS_OU    | л         | UDT_AXIS_IN            |       |      |           |     |
|---------------------------------------------------------|--------------|------------|-------------------|-----------|----------------------|------------|-----------|------------------------|-------|------|-----------|-----|
| ○ û `o - @ ́₽ —                                         | General      | EtherCo    | AT DC             | Process D | ata Startup          | SoE - 0    | Online Or | nine                   |       |      |           |     |
| ch Solution Explorer (Ctrl+ü) 🛛 🔎 -                     | Sync M       | lanager:   |                   |           | PDO List:            |            |           |                        |       |      |           |     |
| Solution 'Zimmer_Group_Indradrive' (1 project)          | SM           | Size       | Туре              | Flags     | Index                | Size       | Name      |                        | Flags | SM   | SU        | Γ   |
| SYSTEM                                                  | 0            | 234<br>234 | MbxOut<br>MbxIn   |           | S-0-0016<br>S-0-0024 | 6.0<br>6.0 | AT<br>MDT |                        | M     | 3    | 0         |     |
| PLC                                                     | 2<br>3       | 6<br>6     | Outputs<br>Inputs |           |                      |            |           |                        |       |      |           |     |
| <ul> <li>Devices</li> <li>Evice 5 (EtherCAT)</li> </ul> |              | _          | _                 | •         |                      |            |           |                        |       |      |           |     |
| timage<br>Image-Info                                    | PDO A        | ssignmen   | t (SM 2):         |           | PDO Conten           | t (S-0-00) | 24):      |                        |       |      |           | _   |
| SyncUnits                                               | <b>⊠</b> S-0 | -0024      |                   |           | Index                | Size       | Offs      | Name                   |       | Туре | Default ( | hex |
| Inputs                                                  |              |            |                   |           | S-0-0134             | 2.0        | 0.0       | Master control word    |       | UINT |           |     |
| Outputs                                                 |              |            |                   |           | S-0-0047             | 4.0        | 2.0       | Position command value |       | DINT |           |     |
| InfoData                                                |              |            |                   |           |                      |            | 6.0       |                        |       |      |           |     |
|                                                         |              |            |                   |           |                      |            |           |                        |       |      |           |     |

| Edit Pdo Entry                                                                                                    | 1                                                                                                    | $\times$ |
|----------------------------------------------------------------------------------------------------|----------------------------------------------------------------------------------------------------|----------|
| Name:                                                                                                    |                                                                                                    | OK       |
| Index (hex):                                                                                                    | 0 0                                                                                                    | Cancel   |
| Sub Index:                                                                                                    | 0                                                                                                    |          |
| Data Type:                                                                                                    | (none) ~                                                                                                    |          |
| Bit Lentgh:                                                                                                    | 1                                                                                                    |          |
| From Dictionat<br>\$-0.0000 - Du<br>\$-0.0011 - Zu<br>\$-0.0013 - Zu<br>\$-0.0013 - Zu<br>\$-0.0029 - Fe<br>\$-0.0041 - Re<br>\$-0.0041 - Re<br>\$-0.0041 - Re<br>\$-0.0052 - Re<br>\$-0.0053 - Re<br>\$-0.0053 - Re<br>\$-0.0057 - Po | y:<br>Immy-Parameter<br>Istandsklasse 1<br>Istandsklasse 2<br>Istandsklasse 3<br>hlerzähler MDT<br>Ischwindigkeits:Sollwert additiv<br>Ischwindigkeits:stwert Geber 1<br>Isterenzfahr-Geschwindigkeit<br>gesSollwert<br>Isterenzmaß Geber 1<br>geistwert Geber 2<br>Istionierfenster<br>Istionierfenster | ^        |
| C 0 0000 D.                                                                                                    |                                                                                                    | •        |

#### MONTAGE- UND BETRIEBSANLEITUNG: GEH8000

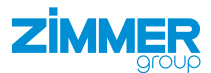

- Aktivieren Sie das Beispielprojekt.
- ⇒ Die geänderten Parameter wurden von dem Antriebsregelgerät übernommen.
- ⇒ Die Verbindung zwischen der Software IndraWorks Ds und dem Antriebsregelgerät bricht ab.
- Starten Sie die Software IndraWorks Ds.
- Klicken Sie im Navigationsbereich auf Achse [1].
- Klicken Sie auf Führungskommunikation-Achse [1].
- Klicken Sie auf Einstellungen.
- Klicken Sie auf den Reiter Prozessdaten-Ein (AT).
- ⇒ Im Reiter *Prozessdaten-Ein (AT)* werden die Eingangsparameter angezeigt.
- Überprüfen Sie die Eingangsparameter per Klick auf die Links Signalstatuswort und Signalsteuerwort.

Die voreingestellten Bits *Signalstatuswort* und *Signalsteuerwort* sind in dem mitgelieferten Parametersatz bereits hinterlegt.

- Klicken Sie auf den Reiter Prozessdaten-Aus (AT).
- ▷ Im Reiter Prozessdaten-Aus (AT) werden die Ausgangsparameter angezeigt.
- Überprüfen Sie die Eingangsparameter per Klick auf die Links Signalstatuswort und Signalsteuerwort.

| ×     | Zimmer     | _Group_l | ndradrive - N | /licrosoft |
|-------|------------|----------|---------------|------------|
| FILE  | EDIT       | VIEW     | PROJECT       | BUILD      |
| 8     | CRCs: 0    | x   0x   | 843E   0x843E | :          |
| Bu    | uild 4024. | 7 (Loade | d) ~ 🚽        | ::         |
| Solut | ion Explo  | orer     |               | J.         |

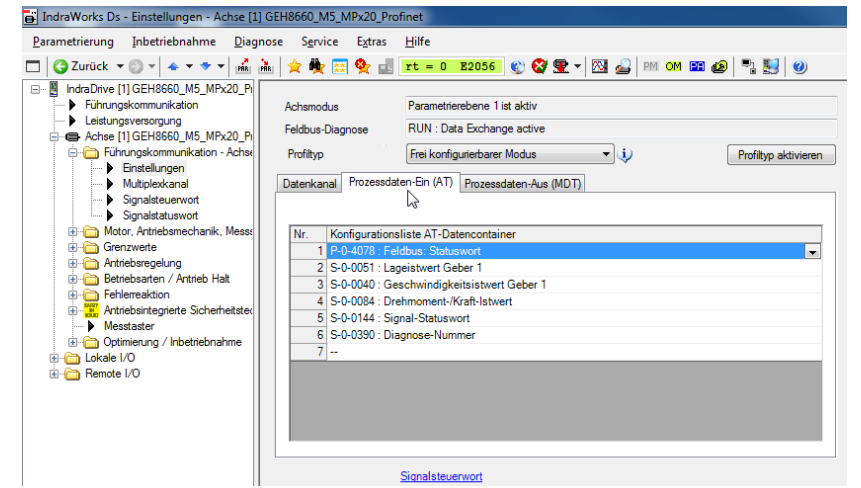

|        | Statu | s Zielparameter                                                        | Bitnun | nmer   |          |
|--------|-------|------------------------------------------------------------------------|--------|--------|----------|
| Bit 0: | 0     | S-0-0346: Positioniersteuerwort 🗸                                      | 0      | $\sim$ | <b>.</b> |
| Bit 1: | 0     | S-0-0000: deer> ~                                                      | 0      | ~      | ß        |
| Bit 2: | 0     | S-0-0447: C0300 Kommando Absolutmaß setzen 🗸 🗸                         | 0      | ~      | <b>R</b> |
| Bit 3: | 0     | S-0-0346: Positioniersteuerwort V                                      | 3      | ~      | <b>1</b> |
| Bit 4: | 0     | S-0-0346: Positioniersteuerwort V                                      | 5      | $\sim$ |          |
| Bit 5: | 0     | S-0-0099: C0500 Reset Zustandsklasse 1 V                               | 0      | $\sim$ | <b>1</b> |
| Bit 6: | 0     | S-0-0346: Positioniersteuerwort 🗸 🗸 🗸                                  | 1      | $\sim$ | <b>1</b> |
| Bit 7: | 0     | S-0-0346: Positioniersteuerwort V                                      | 2      | ~      | <b>1</b> |
| Bit 8: | 0     | S-0-0420: C0400 Kommando Parametrierebene aktivieren 🗸 🗸 🗸             | 0      | $\sim$ |          |
| Bit 9: | 0     | S-0-0422: C0200 Kommando Parametrierebene beenden $\qquad \qquad \lor$ | 0      | $\sim$ | <b>1</b> |
| Bit 10 | : 0   | S-0-0000: deer> ~                                                      | 0      |        | Ē,       |
| Bit 11 | : 0   | S-0-0000: deer> ~                                                      | 0      | $\sim$ | Ē,       |
| Bit 12 | : 0   | S-0-0000: deer> ~                                                      | 0      | $\sim$ | Ē,       |
| Bit 13 | : 🔾   | S-0-0000: deer> ~                                                      | 0      | $\sim$ | Ē,       |
| Bit 14 | : 0   | S-0-0000: deer> ~                                                      | 0      |        | Ē,       |
| Bit 15 | : )   | S-0-0000: deer> ~                                                      | 0      | $\sim$ | E.       |

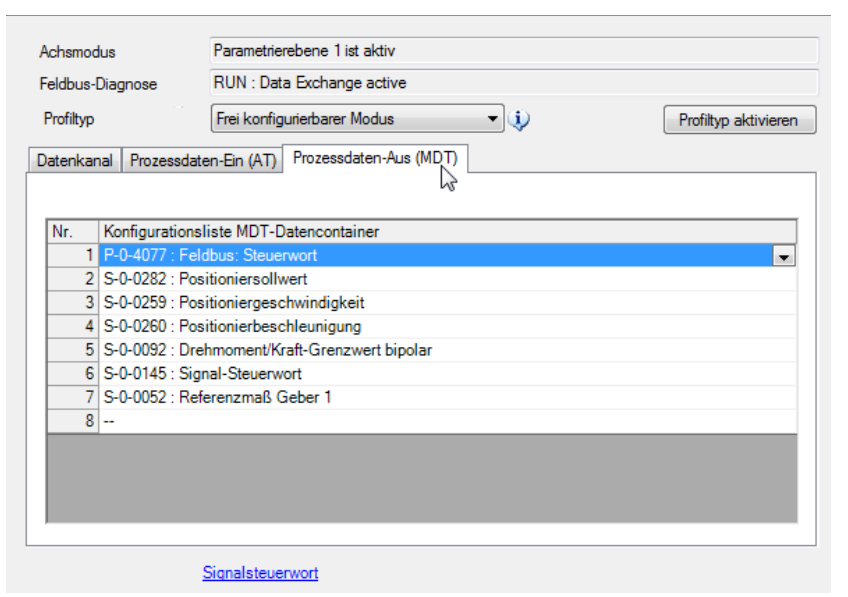

Die voreingestellten Bits *Signalstatuswort* und *Signalsteuerwort* sind in dem mitgelieferten Parametersatz bereits hinterlegt.

ZIMMER

|        | Statu | s Quellparameter                      |   | Bitnu | mmer   | r |
|--------|-------|---------------------------------------|---|-------|--------|---|
| Bit 0: | 0     | S-0-0000: <kein signal=""></kein>     | ~ | 0     | $\sim$ |   |
| Bit 1: | 0     | S-0-0424: Status Parametrierebene     | ~ | 0     | $\sim$ | 1 |
| Bit 2: | 0     | S-0-0403: Status Lageistwerte         | ~ | 0     | $\sim$ |   |
| Bit 3: | ۲     | S-0-0331: Meldung n_ist = 0           | ~ | 0     | $\sim$ |   |
| Bit 4: | 0     | P-0-0115: Gerätesteuerung: Statuswort | ~ | 12    | $\sim$ | 1 |
| Bit 5: | 0     | S-0-0000: <kein signal=""></kein>     | ~ | 0     | $\sim$ | 1 |
| Bit 6: | 0     | S-0-0000: <kein signal=""></kein>     | ~ | 0     |        | 1 |
| Bit 7: | 0     | S-0-0000: <kein signal=""></kein>     | ~ | 0     | $\sim$ | 1 |
| Bit 8: | 0     | S-0-0000: <kein signal=""></kein>     | ~ | 0     |        | 1 |
| Bit 9: | 0     | S-0-0000: <kein signal=""></kein>     | ~ | 0     | $\sim$ | 1 |
| Bit 10 | : 0   | S-0-0000: <kein signal=""></kein>     | ~ | 0     | $\sim$ | ( |
| Bit 11 | : 0   | S-0-0000: <kein signal=""></kein>     | ~ | 0     | $\sim$ | ( |
| Bit 12 | : 0   | S-0-0407: Referenzfreigabe            | ~ | 0     | $\sim$ |   |
| Bit 13 | : 0   | S-0-0000: <kein signal=""></kein>     | ~ | 0     | $\sim$ | 1 |
| Bit 14 | : 0   | S-0-0000: <kein signal=""></kein>     | ~ | 0     | ~      | ( |
| Bit 15 | : 0   | S-0-0000: <kein signal=""></kein>     | ~ | 0     | ~      | 1 |

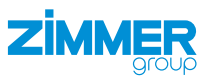

#### 11.3.4.4 Schnittstelle mit SPS verlinken

Für das Produkt stehen in GVL\_Axis\_Structs jeweils eine Eingangsstruktur st\_AxisData\_GEH8660\_In und Ausgangsstruktur st\_AxisData\_GEH8660\_Out bereit.

- Verknüpfen Sie die Schnittstellenvariablen mit der GVL\_Axis\_Structs des Beispielprojekts.
- Klicken Sie im Solution Explorer auf das Beispielprojekt.
- Klicken Sie auf PLC.
- Klicken Sie auf Zimmer\_Group\_Indradrive\_ EtherCat.
- Klicken Sie auf Zimmer\_Group\_Indradrive\_ EtherCatProject.
- ► Klicken Sie auf GVLs.
- ► Klicken Sie auf *GVL\_Axis\_Structs*.
- ⇒ Das Fenster GVL\_Axis\_Structs [Online] öffnet sich.
- Klicken Sie im Solution Explorer auf das Beispielprojekt.
- ► Klicken Sie auf I/O.
- ► Klicken Sie auf Devices.
- ► Klicken Sie auf Device 5 (EtherCat).
- Klicken Sie auf Drive 1 (IndraDrive).
- ⇒ Das Fenster des Beispielprojekts öffnet sich.
- ► Klicken Sie auf den Reiter *Process Data*.
- Klicken Sie mit der rechten Maustaste auf Drive status word.
- Klicken Sie im Kontextmenü auf Change Link.
- ⇒ Das Fenster Attach Variable Drive status word (Input) öffnet sich.

| Zimmer_Group_Indradrive - Microsoft Visual Stu    |                                        |                            |             |           |              |                                           |
|---------------------------------------------------|----------------------------------------|----------------------------|-------------|-----------|--------------|-------------------------------------------|
| E EDIT VIEW PROJECT BUILD DEBUG                   | TWINCAT TWINSAFE PLC SCOPE TO          | OOLS WINDOW HELP           |             |           |              |                                           |
|                                                   | / [남 🏜 // (): [ 6/ ] 🔍 💷 웹 웹 웹 씨       |                            |             | 9 🕘 I '   |              |                                           |
| Build 4024.7 (Loaded) 💿 🝦 🔝 🧾 💋                   | 🔨 💿 💽 🍡 🔏 🛛 Zimmer_Group_Indradrix 🝷   |                            | 🚽 Zimr      | mer_Group | _Indradriv * | 1 - 권 🕨 = 🔄 😽 ଓ 로 🖷                       |
| tion Explorer - A X                               | MAIN [Online] 7 MainVisu GVI Avi       | s Structs (Online) -9 × 7i | mmer Groun  | Indradriv | e EtherCat z | UDT AXIS OUT UDT AXIS IN                  |
| <ul> <li>○ △ ○ - □ ▶ -</li> </ul>                 | Zimmer_Group_Indradrive_EtherCat_z.Zim | mer_Group_Indradrive_Et    | herCat.GVL_ | Axis_Stru | icts         |                                           |
| rch Solution Explorer (Ctrl+ u)                   | Expression                             | Туре                       | Value       | Prepa     | Address      | Comment                                   |
| Timmer Group Indradrive EtherCat z                | 📧 💋 st_AxisData_DES140_Out             | UDT_AXIS_OUT               |             |           | %Q*          |                                           |
| b SYSTEM                                          | 🛞 🍏 st_AxisData_DES140_In              | UDT_AXIS_IN                |             |           | %I*          |                                           |
| MOTION                                            | B 🚳 st_AxisData_GEH8660S_Out           | UDT AXIS OUT               |             |           | %Q*          |                                           |
| A PLC                                             | i_Drive_Controlword                    | UINT                       | 163         |           | %QB*         | S-0-0134 Master control word              |
| Zimmer_Group_Indradrive_EtherCat                  | d_Cmd_Position                         | DINT                       | 0 ~         |           | %Q8*         | S-0-0082Positioniersollwert               |
| <ul> <li>Zimmer_Group_Indradrive_Ether</li> </ul> | d_Cmd_Velocity                         | UDINT                      | 750900      |           | %QB*         | S-0-0259 Positioniergeschwindigket        |
| External Types                                    | d_Cmd_Acceleration                     | DINT                       | 21400       |           | %Q8*         | S-0-0260 Positionierbeschleunigung        |
| References                                        | <pre>     i_Cmd_Torque </pre>          | UINT                       | 1000        |           | %QB*         | S-0-0092 Drehmoment/Kraft-Grenzwert bipol |
| 🔺 🍉 DUTs                                          | w_Signal_Control_Word                  | WORD                       | 0           |           | %Q8*         | S-0-0145 Signal-Steuerwort                |
| 😭 E_ACTOR_CMD_z (ENUM                             | d_Reference_Value                      | DINT                       | 0           |           | %QB*         | S-0-0052 Referenzmaß Geber 1              |
| 😭 E_ACTOR_STATE_z (ENUM                           | 😑 💋 st_AxisData_GEH8660S_In            | UDT AXIS IN                |             |           | %1"          |                                           |
| 😭 E_Language_z (ENUM)                             | i_DriveStateword                       | UINT                       | 0           |           | %IB*         | S-0-0135 Drive status word                |
| E_Loc_Errors_z (ENUM)                             | d_Actual_Position                      | DINT                       | 0           |           | %18*         | S-0-0051 Position feedback value 1        |
| st_IndraDriveUnit_Parame                          | d_Actual_Velocity                      | DINT                       | 0           |           | %IB*         | S-0-0040 Geschwindigkeitsistwert Geber 1  |
| UDI_AXIS_IN (STRUCT)                              | i_Actual_Torque                        | INT                        | 0           |           | %18*         | S-0-0084 Drehmoment-/Kraft-Istwert        |
| Gr UDI_AXIS_OUT (STRUCT)                          | w_Signal_Stateword                     | WORD                       | 0           |           | %IB*         | S-0-0144 Signal-Statuswort                |
|                                                   | dw_Diagnosis                           | DWORD                      | 0           |           | %18*         | S-0-0390 Diagnose-Nummer                  |
| GVL_Axis_Structs                                  |                                        |                            |             |           |              |                                           |
|                                                   |                                        |                            |             |           |              |                                           |

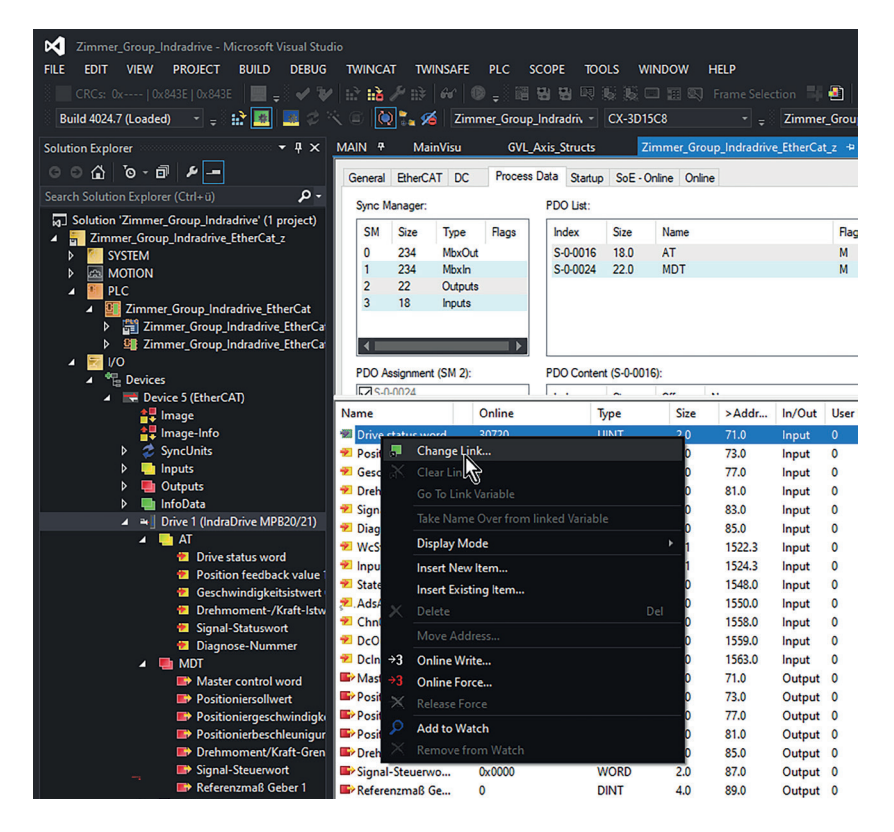

# 

- ► Klicken Sie mit der rechten Maustaste auf die Instanzen.
- ▶ Verlinken Sie die Eingangsstruktur in der GVL\_Axis\_Structs.
- ► Verlinken Sie die Ausgangsstruktur in der GVL\_Axis\_Structs.
- ► Klicken Sie auf den Button OK.
- ⇒ Das Fenster Attach Variable Drive status word (Input) schließt sich.

⇒ Die erfolgreiche Verlinkung der Variablen ist am Pfeil unten im Icon zu erkennen.

- Aktivieren Sie die SPS.
- Starten Sie das Antriebsregelgerät neu.
- ⇒ Die geänderten Parameter wurden von dem Antriebsregelgerät übernommen.

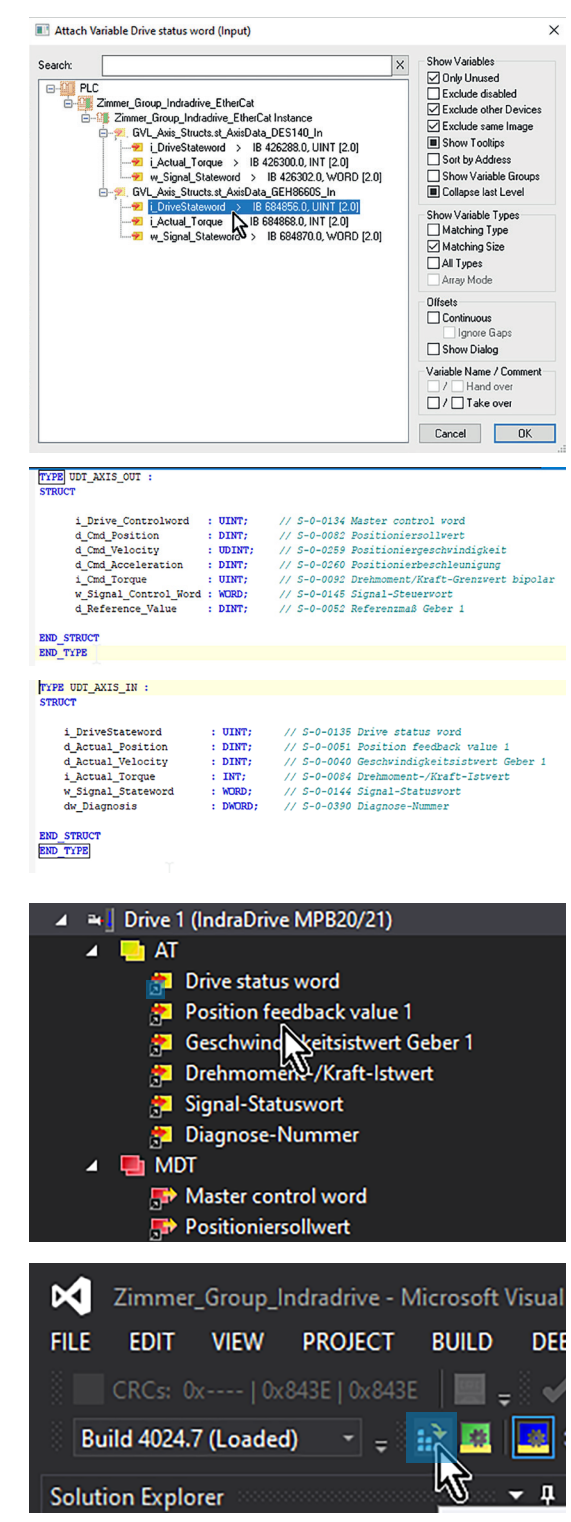

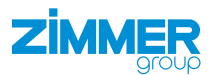

:FB\_DES\_140\_z; //Instan Schwenkei :FB\_GEH8660S\_z; //Instanz Greifer,

:INT ; :INT ; :INT ;

## 11.3.5 Funktionsbaustein einbinden

- Klicken Sie im Solution Explorer auf das Beispielprojekt.
- ► Klicken Sie auf PLC.
- Klicken Sie auf Zimmer\_Group\_Indradrive\_ EtherCat.
- Klicken Sie auf Zimmer\_Group\_Indradrive\_ EtherCatProject.
- ► Klicken Sie auf POUs.
- ► Klicken Sie auf MAIN (PRG).
- ⇒ Das Fenster MAIN öffnet sich.

In der Variablendeklaration befindet sich die Instanzierung des Funktionsbausteins *FB\_GEH8660\_z*. Im Programmteil befindet sich der Aufruf der Instanz *fb\_GEH8660*.

fb\_DES140 fb\_GEH8660S

- Verlinken Sie die Hardware mit der Instanz fb\_GEH8660.
- ▶ Binden Sie die Ein- und Ausgangsparameter der GVL\_Axis\_Structs in der Instanz fb\_GEH8660 ein.

| // Aufruf Baustein Greifer GEH8660S                                         |                                                                                          |
|-----------------------------------------------------------------------------|------------------------------------------------------------------------------------------|
| fb_GEH8660S(                                                                |                                                                                          |
| <pre>b_Power:= ,</pre>                                                      | // Freigabe Safety - Enalbe signal safety                                                |
| <pre>b_Automatic:= ,</pre>                                                  | // Betriebsart Automatik (0= Manuell 1= Automatik), OpMode Auto (0= manual 1= automatic) |
| <pre>b_TorqueMode:= ,</pre>                                                 | // Position Momentgesteuert anfahren, Position Torque-controlled approach                |
| <pre>b_MoveToWorkPos:= ,</pre>                                              | // Arbeitsstellung anfahren, move to Work Position                                       |
| <pre>b_MoveToWorkPos_2:= ,</pre>                                            | // Alternative Arbeitsstellung anfahren, move to alternativ Work Position                |
| <pre>b_MoveToBasePos:= ,</pre>                                              | // Grundstellung anfahren, move to Base Position                                         |
| <pre>b_SetReferencePos:= ,</pre>                                            | // Referenziern, get new reference Position                                              |
| <pre>b_Halt:= ,</pre>                                                       | // Achse in Halt setzen 0 = Run 1= Halt , set axis to Halt 0 = Run 1= Halt               |
| <pre>b_Reset:= Fehler_Reset,</pre>                                          | // Stoerung quittieren, Reset Error                                                      |
| b_JogPlus:= ,                                                               | // Tippen vorwaerts, Jog forward*)                                                       |
| b_JogMinus:= ,                                                              | // Tippen rueckwaerts, Jog backward'                                                     |
| <pre>st_AxisData_In:= GVL_Axis_Structs.st_AxisData_GEH8660S_In,</pre>       | // Eingangsdaten, input data                                                             |
| <pre>st_Parameter:= ,</pre>                                                 | // Parameterstruktur, Struct of parameters                                               |
| <pre>i_Velocity:= i_PositionierGeschwindigkeit_GEH8660S,</pre>              | // Geschvindigkeit(\$), velocity(\$)                                                     |
| <pre>i_AccDec:= i_Positionierbeschleunigung_GEH8660S,</pre>                 | <pre>// Beschleunigung/Verzögerung(\$), Acceleration/Deccelaration(\$)</pre>             |
| <pre>i_Torque:= i_Drehmoment_Grenzwerte_GEH8660S,</pre>                     | // Drehmoment in(%),Torque(%)                                                            |
| b_StandStill=> ,                                                            | // Greifer in Stillstand, gripper not moving                                             |
| <pre>b_Enabled=&gt; ,</pre>                                                 | // Greifer bereit für Verfahrbefehle (AF), gripper ready for motion commands (A          |
| <pre>b_BasePosition=&gt; ,</pre>                                            | // Greifer in Grundstellung, gripper in base position                                    |
| b_WorkPosition=> ,                                                          | // Greifer in Arbeitsstellung, gripper in work position                                  |
| b_WorkPosition_2=> ,                                                        | // Greifer in alternativer Arbeitsstellung, gripper in alternativ work position          |
| <pre>b_TeachPosition=&gt; ,</pre>                                           | // Greifer in Teachposition , gripper in teach position                                  |
| b_Homed=> ,                                                                 | // Referenziert, In_Reference                                                            |
| b_Error=> ,                                                                 | // Achsfehler , Axis Error                                                               |
| i_Torque_Loc=> ,                                                            | // Internes Soll-Drehmoment in \$, internal command torque (\$)                          |
| f_ActPos=> ,                                                                | // Aktuelle Position, actual position                                                    |
| f_ActVel=> ,                                                                | // Aktuelle Geschwindigkeit, actual velocity                                             |
| f_ActTorque=> ,                                                             | // Aktuelles Drehmoment, actual torque                                                   |
| <pre>s_AxisInfo=&gt; ,</pre>                                                | // Fehler Klartext, Error Description                                                    |
| <pre>st_AxisData_Out=&gt; GVL_Axis_Structs.st_AxisData_GEH8660S_Out);</pre> | // Ausgangsdaten , output data                                                           |
|                                                                             |                                                                                          |

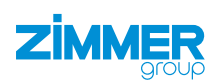

### 11.4 TIA Portal

#### HINWEIS

In diesem Kapitel ist ein Beispielprojekt für die Inbetriebnahme der Baugröße GEH8660-B abgebildet. Das Beispielprojekt ist als Hilfe gedacht und darf nicht als Programmiervorlage verwendet werden. Die Inbetriebnahme des Produkts ist von der Parametrierung des Antriebsregelgeräts abhängig und somit variabel.

#### 11.4.1 Antriebsregelgerät parametrieren

- Verbinden Sie das Antriebsregelgerät über dessen Netzwerkschnittstelle mit dem Computer.
- Suchen Sie mit der Software IndraWorks Ds nach dem passenden Antriebsregelgerät, siehe Kapitel "IP-Adresse einstellen".
- ⇒ Die Verbindung zum Antriebsregelgerät wird hergestellt.
- ► Klicken Sie im Menü *Parametrierung* auf *Laden*.
- ⇒ Das Fenster Parameter laden öffnet sich.

| Indraworks Ds - Obersicht - IndraDrive [1] |              |                          |       |  |  |  |  |  |  |
|--------------------------------------------|--------------|--------------------------|-------|--|--|--|--|--|--|
| Para                                       | ametrierung  | Inbetriebnahme           | Diagn |  |  |  |  |  |  |
| PM.                                        | Parametriere | ebene 1 starten          | T P   |  |  |  |  |  |  |
| OM                                         | Parametriere | Parametrierebene beenden |       |  |  |  |  |  |  |
| PA                                         | Parkende Ac  |                          |       |  |  |  |  |  |  |
| BA                                         | Parkende Ac  |                          |       |  |  |  |  |  |  |
| PRR                                        | Speichern    | B                        |       |  |  |  |  |  |  |
| PAR                                        | Laden        |                          |       |  |  |  |  |  |  |
|                                            | Parameter    | ,                        | •     |  |  |  |  |  |  |
| 3                                          | Passwort     | •                        |       |  |  |  |  |  |  |
|                                            | Beenden      | 1991                     |       |  |  |  |  |  |  |
| _                                          | 🕀 🗀 Antri    | ebsregelung              | _     |  |  |  |  |  |  |

🔜 la due Warden Da - Üle ansiehet - Jarden Driver [1]

- Aktivieren Sie das Optionsfeld des gewünschten Parametersatzes.
- ▶ Klicken Sie auf den Button Laden.
- ⇒ Das Fenster Parameter laden schließt sich.

| 2\_Work \laEH8660_M5_r    | MPx20_Profine    | t.par                                 |
|---------------------------|------------------|---------------------------------------|
|                           | 1                | Achse [1] GEH8660 M5 MPx20 Easy Start |
|                           |                  |                                       |
|                           |                  |                                       |
|                           |                  |                                       |
|                           |                  |                                       |
|                           |                  |                                       |
|                           |                  |                                       |
|                           |                  |                                       |
| ia unacuritika Ostai anti | olik pur cippo ( |                                       |

- Klicken Sie im Navigationsbereich auf Führungskommunikation.
- ⇒ Im Fenster wird der Reiter Führungskommunikation Grundeinstellungen angezeigt.

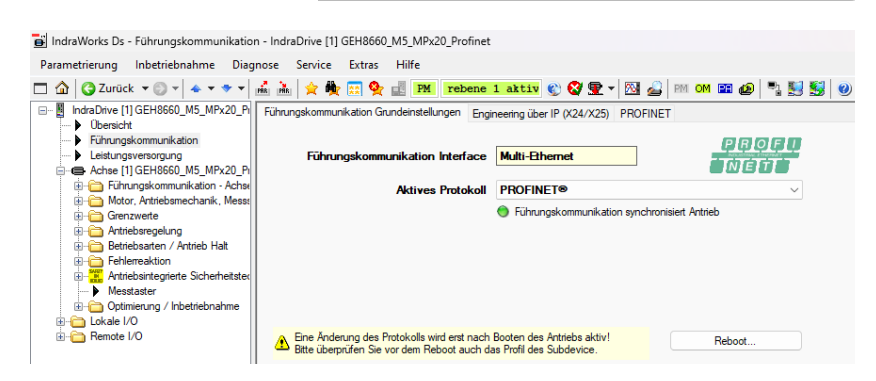

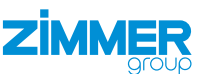

- ▶ Klicken Sie auf den Reiter Engineering über IP (X24/X25).
- Geben Sie die IP-Adresse zur Parametrierung des Antriebsregelgeräts ein.

| Führungskommunikation Grundeinstellungen | Engineering über IP (X24/X25) | PROFINET |  |
|------------------------------------------|-------------------------------|----------|--|
|                                          |                               |          |  |

| MAC Adresse      | 00-60-34-7A-B0-6D |                             |
|------------------|-------------------|-----------------------------|
| IP Adresse       | 192.168.8.20      |                             |
| Netzwerkmaske    | 255.255.255.0     | IP Einstellungen aktivieren |
| Standard Gateway | 192.168.8.1       | Status IP Kommunikation >>  |

#### INFORMATION

Die Profinet-Schnittstelle benötigt eine eigene Netzwerkadresse.

Somit hat ein Netzwerkanschluss zwei separate IP-Adressen, die auf unterschiedlichen Wegen angesprochen werden können.

- ► Klicken Sie auf den Reiter *PROFINET*.
- Geben Sie die IP-Adresse der Profinet-Schnittstelle ein.

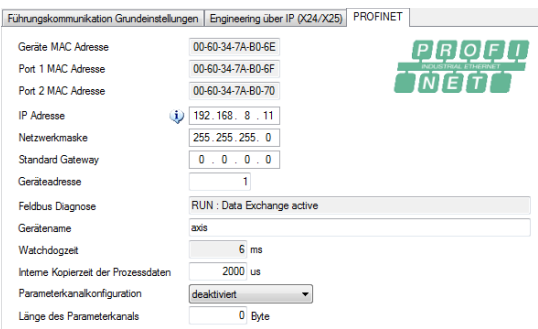

- Klicken Sie im Navigationsbereich auf Achse [1].
- Klicken Sie auf Führungskommunikation-Achse [1].
- Klicken Sie auf Einstellungen.
- Klicken Sie auf den Reiter Prozessdaten-Ein (AT).
- Wählen Sie in den Drop-down-Menüs der Felder die gewünschten Dateien für die Kommunikation von SPS und Antriebsrege-Igerät aus.
- ⇒ Der Istwert-Datenkanal setzt sich aus den Parametern im Reiter *Prozessdaten-Ein (AT)* zusammen.
- ⇒ Der Sollwert-Datenkanal setzt sich aus den Parametern im Reiter *Prozessdaten-Aus* (*MDT*) zusammen.

Für eine erfolgreiche Kommunikation zwischen SPS und Antriebsregelgerät ist es wichtig, dass die Datenlänge des Prozessseingangsabbildes und Prozesssausgangsabbildes richtig parametriert wird.

In diesem Beispielprojekt werden 18 Byte Eingänge (Istwert-Datenkanal) und 22 Byte Ausgänge (Sollwert-Datenkanal) benötigt. Diese Datenlänge wird aus den vorher getroffen Einstellungen automatisch generiert.

In der Software *IndraWorks Ds* wird die Datenlänge in Byte und in der Hardwarekonfiguration von Siemens die Datenlänge in Word angegeben.

▶ Klicken Sie auf den Reiter Datenkanal.

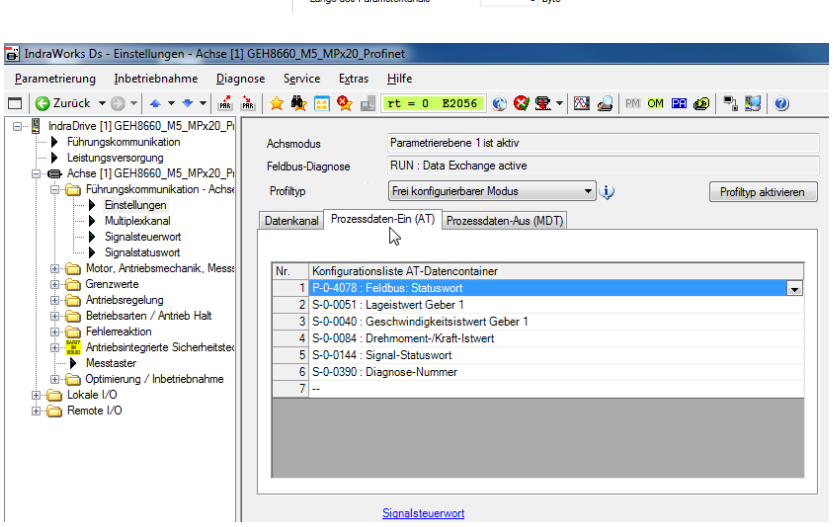

| Achsmodus              | Parametrierebene 1 ist aktiv    |                                     |                         |  |  |  |  |  |
|------------------------|---------------------------------|-------------------------------------|-------------------------|--|--|--|--|--|
| Feldbus-Diagnose       | RUN : Data Exchange             | ge active                           |                         |  |  |  |  |  |
| Profiltyp              | Frei konfigurierbarer Modus 🔹 🧼 |                                     |                         |  |  |  |  |  |
| Datenkanal Prozess     | daten-Ein (AT) Prozesso         | daten-Aus (MDT)                     |                         |  |  |  |  |  |
|                        |                                 |                                     | PROFU<br>Net            |  |  |  |  |  |
| Länge zyklischer Istw  | ert-Datenkanal                  | 18 Byte                             |                         |  |  |  |  |  |
| Länge zyklischer Solh  | wert-Datenkanal                 | 22 Byte                             |                         |  |  |  |  |  |
| Zielbetriebsmodus na   | ch Hochlauf (Booten)            | Autom. Hochlauf in OM (Betriebsm    | odus)                   |  |  |  |  |  |
| Reaktion auf Ausfall d | ler zykl. Kommunikation         | Als Fehler (F4xxx) und konfig. Fehl | erreaktion des Antriebs |  |  |  |  |  |
|                        | Signalsteijenvort               |                                     |                         |  |  |  |  |  |

# 

- Klicken Sie im Navigationsbereich auf Achse [1].
- Klicken Sie auf Führungskommunikation-Achse [1].
- ► Klicken Sie auf Signalsteuerwort.
- Wählen Sie in den Drop-down-Menüs die Zielparameter für die einzelnen Bits.
- Durch die Verschaltung wird die Kommunikation zwischen SPS und Antriebsregelgerät ermöglicht.
- Klicken Sie im Navigationsbereich auf Achse [1].
- Klicken Sie auf Führungskommunikation-Achse [1].
- ► Klicken Sie auf Signalstatuswort.
- Wählen Sie in den Drop-down-Menüs die Quellparameter für die einzelnen Bits.
- Durch die Verschaltung wird die Kommunikation zwischen SPS und Antriebsregelgerät ermöglicht.
- Klicken Sie im Navigationsbereich auf Achse [1].
- ► Klicken Sie auf Betriebsarten/Antrieb Halt.
- Klicken Sie auf Betriebsarten.
- Wählen Sie in den Drop-down-Menüs die Betriebsarten.
  - Wählen Sie im Drop-down-Menü Hauptbetriebsart die Option Antriebsgeführtes Positionieren über Antriebsgeführtes Positionieren (über Achsreglersteuerwort S-0-0520).
  - Im Beispielsprojekt wird nur eine Betriebsart verwendet, da diese f
    ür alle Funktionen ausreicht (Tippen, Positionieren und Referenzieren).

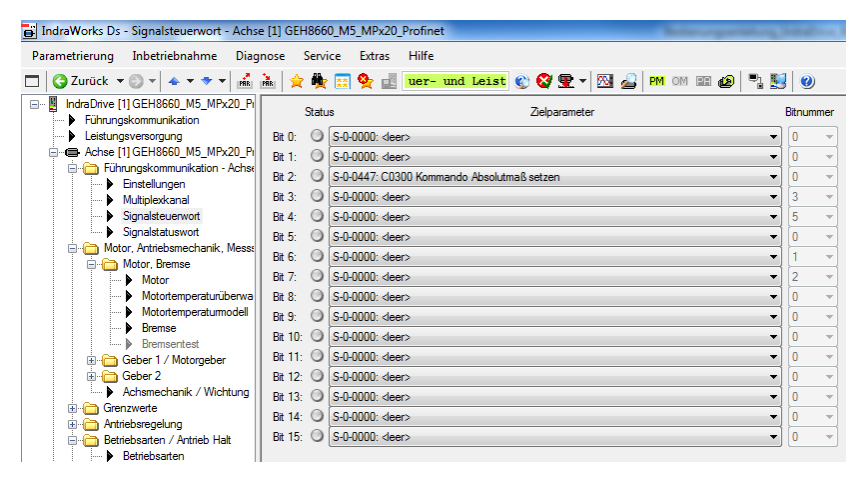

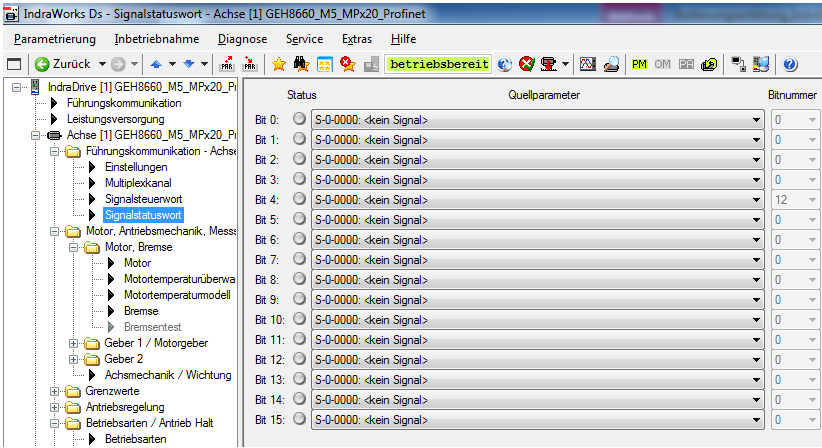

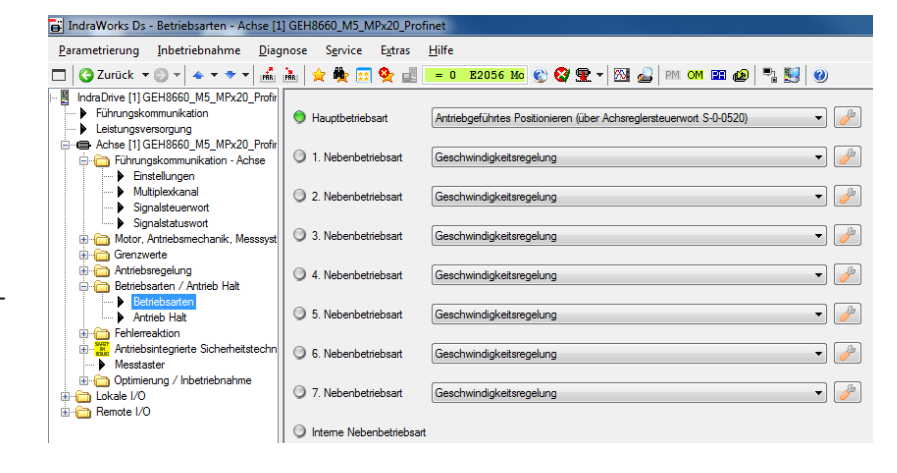

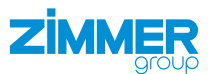

#### 11.4.2 Hardware konfigurieren

 Wählen Sie im Hardwarekatalog das verwendete Antriebsregelgerät aus.

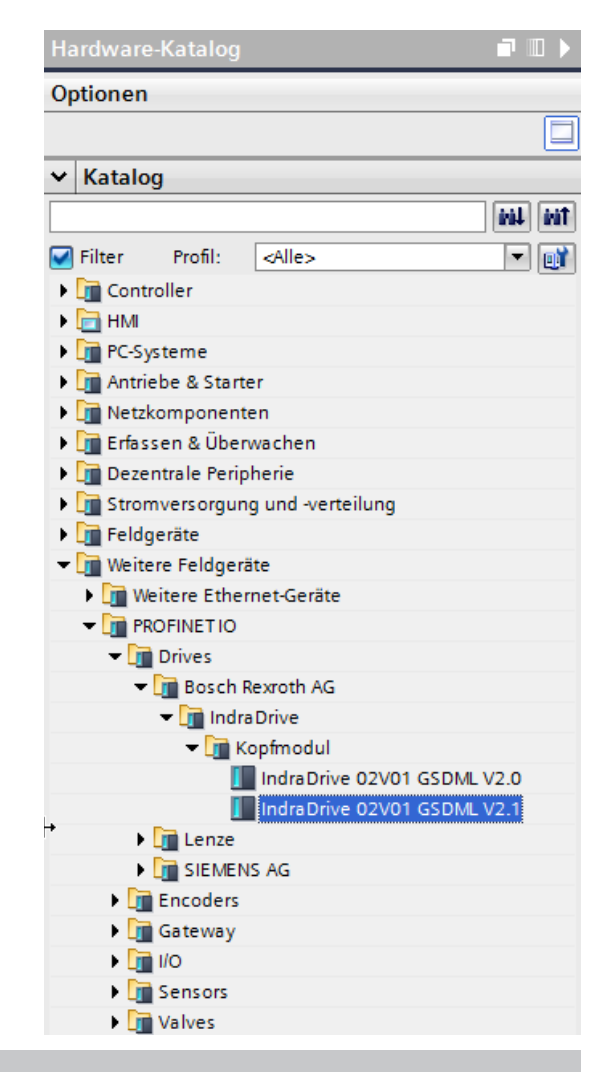

#### INFORMATION

**(1)** 

Für das Beispielprojekt wird die Achse IndraDrive 02V01 GSDML V2.1 benötigt: Weitere Feldgeräte > PROFINET IO > Bosch Rexroth AG > IndraDrive > Kopfmodul

💦 Vernetzen 🔢 Verbindungen 🛛 HMI-Verbindung 💌 🕎 📆 🔍 生

- Verbinden Sie das Antriebsregelgerät mit der SPS.
- Weisen Sie dem Antriebsregelgerät die IP-Adresse aus der Konfiguration zu.
  - Verwenden Sie hierfür die mitgelieferten GSDML-Dateien oder laden Sie die aktuelle Bosch Rexroth Version herunter.

#### INFORMATION

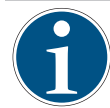

Im Beispielprojekt werden im Reiter *Modul* im Hardware-Katalog die Module *Input 9 Words\_1* und *Output 11 Word\_1* in die Konfiguration gezogen.

▶ Parametrieren Sie die in der Konfiguration des Antriebsregelgeräts eingestellte Datenlänge.

PLC\_1 CPU 1212C

- ► Löschen Sie die standardmäßig eingetragenen Ein- und Ausgangswörter.
- Nach erfolgreichem Übersetzen und Übertragen der Konfiguration besteht eine Verbindung zwischen dem Antriebsregelgerät und der SPS.

Netzübersicht Verbindunge

S7-1200-Station\_1
 PLC\_1
 GSD-Geraet\_1

axis

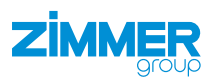

|                                           |          |         |                          | E Top | ologiesi | cht 📥     | Netzsich | t IV Gerätesicht     | Optionen             |         |
|-------------------------------------------|----------|---------|--------------------------|-------|----------|-----------|----------|----------------------|----------------------|---------|
| axis [IndraDrive 02V01 GSDM 💌 🔡 💹 🛃 🛄 🍳 🛨 |          | Geräteü | bersicht                 |       |          |           |          |                      |                      | 0       |
|                                           | ^        | 1 w     | Modul                    | Baugr | Steck    | E-Adresse | A-Adres  | Тур А                | ✓ Katalog            |         |
|                                           |          | •       | <ul> <li>axis</li> </ul> | 0     | 0        |           |          | IndraDrive 02V01 G M |                      | ini ini |
|                                           |          |         | PN-IO                    | 0     | 0 X1     |           |          | axis                 | Filter Profil: Alles |         |
| ÷.                                        | =        |         | ParamCh not used_1       | 0     | 1        |           |          | ParamCh not used     | Not Hold             |         |
| ъ <sup>т</sup>                            |          |         | F-Modul not used_1       | 0     | 2        |           |          | F-Modul not used     | - Cit Madul          |         |
|                                           |          |         | Input 9 Words_1          | 0     | 3        | 6077      |          | Input 9 Words        | Inout medules        |         |
|                                           |          |         | Output 11 Words_1        | 0     | 4        |           | 6081     | Output 11 Words      | Output modules       |         |
|                                           |          | - T     |                          | 0     | 5        |           |          |                      | Output 1 Word        |         |
| Rearoth Indeadance                        |          |         |                          | 0     | 6        |           |          |                      | Output 10 Words      |         |
|                                           |          |         |                          | 0     | 7        |           |          |                      | Output 11 Worde      |         |
|                                           |          |         |                          | 0     | 8        |           |          |                      | Output 12 Words      |         |
|                                           |          |         |                          | 0     | 9        |           |          |                      | Qutput 13 Words      |         |
|                                           |          |         |                          | 0     | 10       |           |          |                      | Output 14 Words      |         |
|                                           |          |         |                          | 0     | 11       |           |          |                      | Qutput 15 Words      |         |
|                                           | _        |         |                          | 0     | 12       |           |          |                      | Output 16 Words      |         |
|                                           | •        |         |                          | 0     | 13       |           |          |                      | Output 17 Words      |         |
|                                           | -        |         |                          | 0     | 14       |           |          |                      | Output 18 Words      |         |
|                                           | <u>*</u> |         |                          | 0     | 15       |           |          |                      | Output 19 Words      |         |
|                                           |          |         |                          | 0     | 16       |           |          |                      | Uutput 2 Word        |         |
|                                           |          |         |                          | 0     | 17       |           |          |                      | Output 20 Words      |         |
|                                           |          |         |                          | 0     | 18       |           |          |                      | Uutput 21 Words      |         |
|                                           |          |         |                          | 0     | 19       |           |          |                      | Uutput 22 Words      |         |
|                                           |          |         |                          | 0     | 20       |           |          |                      | Output 23 Words      |         |
|                                           |          |         |                          | 0     | 21       |           |          |                      | Output 24 Words      |         |
|                                           |          |         |                          | 0     | 22       |           |          |                      | Output 3 Words       |         |
|                                           |          |         |                          | 0     | 23       |           |          |                      | Uutput 4 Words       |         |
|                                           |          |         |                          | 0     | 24       |           |          |                      | Uutput 5 Words       |         |
|                                           |          |         |                          | 0     | 25       |           |          |                      | Uutput 6 Words       |         |
|                                           |          |         |                          | 0     | 26       |           |          |                      | Output 7 Words       |         |

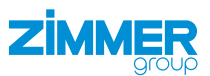

#### 11.4.3 Bibliothek einbinden

- Klicken Sie im Menü Extras auf Globale Bibliotheken.
- ► Klicken Sie auf *Bibliothek öffnen*.
- ⇒ Das Fenster Bibliotheken öffnet sich.

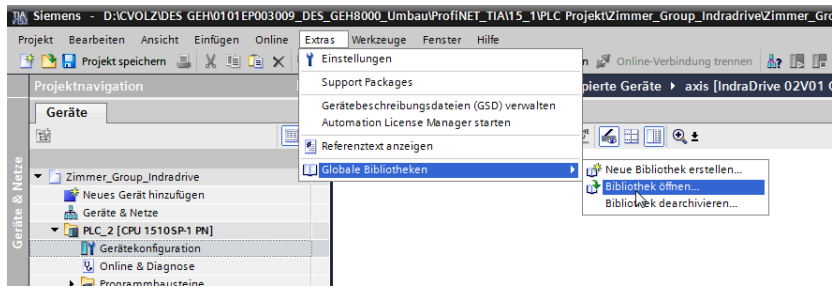

- ► Klicken Sie auf die globale Bibliothek *Zimmer\_Group\_Indradrive*.
- Klicken Sie auf den Ordner Kopiervorlagen.
- Kopieren Sie aus dem Ordner Kopiervorlagen die Datentypen UDT\_AXIS\_IN, UDT\_AXIS\_OUT und die Variable st\_IndraDriveUnit\_ Parameter\_z.
- ► Klicken Sie in der Projektnavigation im Reiter Geräte auf PLC\_2.
- ► Klicken Sie auf den Ordner PLC-Datentypen.
- Fügen Sie die kopierten Datentypen und Variable in den Ordner PLC-Datentypen ein.
- Kopieren Sie aus dem Ordner Kopiervorlagen die Funktionsbausteine FB\_GEH8660\_z, FB\_Zimmer\_Indradrive\_DCP\_z und FC\_InPosReal\_z.
- Klicken Sie auf den Ordner Programmbausteine.
- Fügen Sie die kopierten Funktionsbausteine in den Ordner Programmbausteine ein.
- Die Funktionsbausteine werden zur Ansteuerung benötigt.
- Ziehen Sie die Funktionsbaustein-Datei FB\_IndraDrive\_Errors\_z je nach gewünschter Sprache per Drag & Drop mit der Maus aus dem Ordner Errorhandling English oder Errorhandling German in das SPS-Projekt.

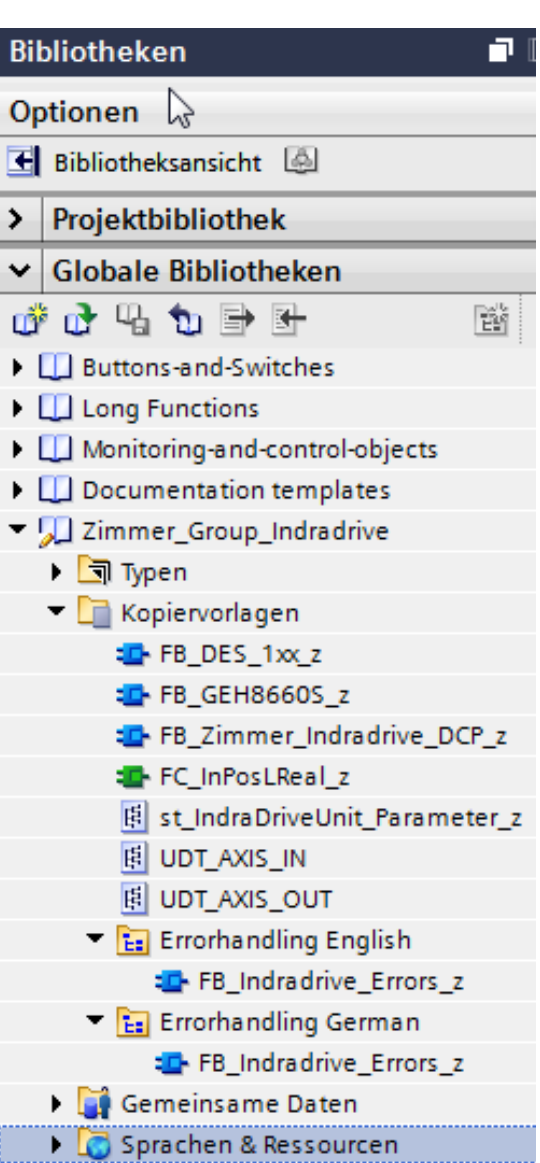

## 11.4.4 MAIN

- Klicken Sie in der Projektnavigation im Reiter Geräte auf PLC\_2.
- Klicken Sie auf den Ordner Programmbausteine.
- Klicken Sie auf den Organisationsbaustein MAIN.
- Ziehen Sie den Funktionsbaustein FB\_ GEH8660\_z per Drag & Drop mit der Maus aus dem Ordner Programmbausteine in das Netzwerk 2.
- ⇒ Das Netzwerk 1 wird verwendet, um die Parameter des Funktionsbausteins zu beschreiben.
- ⇒ Die Aufrufoptionen öffnen sich, wenn eine Einzelinstanz generiert wird.
- Bearbeiten Sie den Namen der Instanz so, dass diese als Instanz-Datenbaustein zu erkennen ist.
  - Variablen mit dem Suffix b\_stellen binäre Befehlseingänge bzw. Befehlsausgänge dar. Diese können z. B. mit einem Taster gesteuert und für die Signalweiterverarbeitung verwendet werden.
- Legen Sie passende Struktur an den Eingängen st\_AxisData\_In und st\_Parameter an.
- Legen Sie passende Struktur an den Ausgängen st\_AxisData\_Out an.

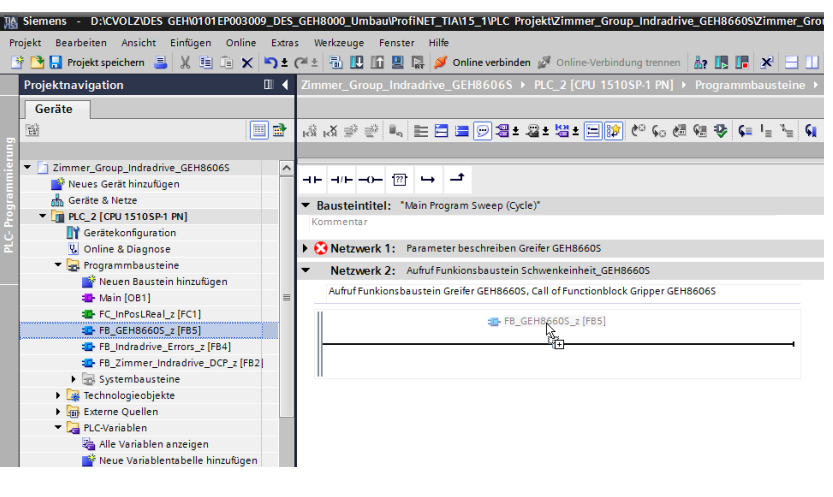

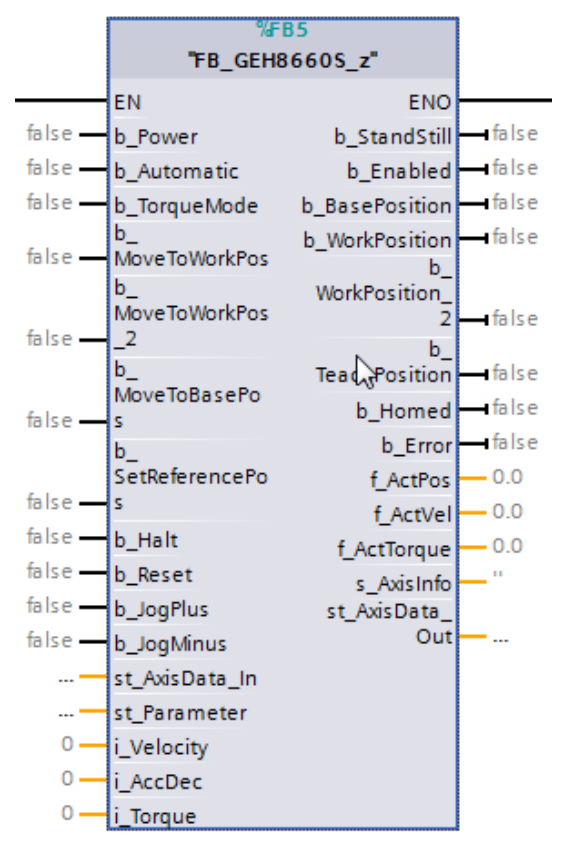

#### INFORMATION

- - Die Vorgaben für Geschwindigkeit, Beschleunigung und Moment sind als ganzzahlige Integer-Variablen angelegt.
  - Die Ausgänge sind als Gleitkommazahlen (real) angelegt.
  - Aktuelle Stati, Meldungen oder Fehler der Achse werden über s\_AxisInfo ausgegeben.

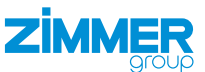

## 11.4.5 Variablen

Im Ordner PLC-Variablen werden direkte Verknüpfungen mit dem Produkt erstellt.

- ► Klicken Sie in der *Projektnavigation* im Reiter *Geräte* auf *PLC\_2*.
- ► Klicken Sie auf den Ordner *PLC-Variablen*.
- ► Klicken Sie auf Standard-Variablentabelle.
- ⇒ Die Standard-Variablentabelle öffnet sich.

| Projektnavigation            |   | Zimn     | ner_G                     | roup_Indradrive_GEH8606S  | PLC_2 [CPU    | 1510SP-1 PN] ▸ | PLC-V | ariablen     | ▶ Star   | ndard-Va     |  |  |
|------------------------------|---|----------|---------------------------|---------------------------|---------------|----------------|-------|--------------|----------|--------------|--|--|
| Geräte                       |   |          |                           |                           |               |                |       |              |          |              |  |  |
| E                            |   | <b>1</b> | ÷ [                       | • 🗗 🚏 🛍                   |               |                |       |              |          |              |  |  |
|                              |   | S        | Standard-Variablentabelle |                           |               |                |       |              |          |              |  |  |
| Zimmer_Group_Indradrive_GEH8 | ~ |          | N                         | ame                       | Datentyp      | Adresse        | Rema  | Erreic       | Schrei   | Sichtb       |  |  |
| 📑 Neues Gerät hinzufügen     |   | 1        |                           | st_AxisData_GEH8660S_Out  | "UDT_AXIS     | %Q60.0 💌       |       |              |          |              |  |  |
| 💑 Geräte & Netze             |   | 2        |                           | st_AxisData_GEH8660S_In   | "UDT_AXIS_IN" | %160.0         |       | <b></b>      |          | <b></b>      |  |  |
| ▼ 1 PLC_2 [CPU 1510SP-1 PN]  |   | 3        |                           | b_Power                   | Bool          | %M112.0        |       | $\checkmark$ |          | $\checkmark$ |  |  |
| 时 Gerätekonfiguration        |   | 4        |                           | b_Automatic               | Bool          | %M112.1        |       |              |          |              |  |  |
| 🖏 Online & Diagnose          |   | 5        |                           | b_TorqueMode              | Bool          | %M112.2        |       | <b></b>      |          | <b></b>      |  |  |
| 🕨 📴 Programmbausteine        |   | 6        |                           | b_MoveToWorkPos           | Bool          | %M112.3        |       |              |          |              |  |  |
| 🕨 🊂 Technologieobjekte       | ≡ | 7        | -00                       | b_MoveToWorkPos_2         | Bool          | %M112.4        |       |              |          |              |  |  |
| 🕨 🛅 Externe Quellen          |   | 8        |                           | b_MoveToBasePos           | Bool          | %M112.5        |       |              |          | <b></b>      |  |  |
| 🔻 🚂 PLC-Variablen            |   | 9        | -00                       | b_SetReferencePos         | Bool          | %M112.6        |       |              |          |              |  |  |
| anzeigen 🛬 🕹                 |   | 10       | -00                       | b_Reset                   | Bool          | %M112.7        |       |              |          |              |  |  |
| 📑 Neue Variablentabelle hi   |   | 11       | -00                       | b_JogPlus                 | Bool          | %M113.0        |       |              |          |              |  |  |
| 🝯 Standard-Variablentabel.   |   | 12       | -00                       | b_JogMinus                | Bool          | %M113.1        |       |              |          |              |  |  |
| 🔻 [ 🖫 PLC-Datentypen         |   | 13       |                           | i_Velocity                | Int           | %MW114         |       |              |          |              |  |  |
| 📑 Neuen Datentyp hinzuf      |   | 14       | -00                       | i_Accerleration           | Int           | %MW116         |       |              |          |              |  |  |
| 🚯 st_IndraDriveUnit_Para     |   | 15       | -00                       | i_Torque                  | Int           | %MW118         |       |              |          |              |  |  |
| UDT_AXIS_IN                  |   | 16       |                           | <hinzufügen></hinzufügen> |               |                |       | <b>V</b>     | <b>V</b> | <b>V</b>     |  |  |

▶ Deklarieren Sie in der Standard-Variablentabelle die zwei Variablen vom Datentyp UDT\_AXIS\_IN und UDT\_AXIS\_OUT.

## HINWEIS

- Achten Sie darauf, dass die Eingabe der jeweiligen IP-Adresse im Feld Adresse korrekt ist.
  - Die IP-Adresse wurde zuvor bei der Hardwarekonfiguration zugewiesen.
- ► Geben Sie nur die erste IP-Adresse ein.
- ⇒ Die anschließenden IP-Adressen werden automatisch generiert und zugewiesen.

## 11.4.6 Funktionsbaustein verwenden

ZIMMER

- Beschalten Sie an dem eingefügten Funktionsbaustein mehrere Einbzw. Ausgänge.
- Verbinden Sie die am Funktionsbaustein befindliche Eingangsstruktur st\_AxisData\_In mit der dazugehörigen Variable st\_AxisData\_ GEH8660\_In.
- Verbinden Sie die am Funktionsbaustein befindliche Ausgangsstruktur st\_AxisData\_Out mit der dazugehörigen Variable st\_AxisData\_GEH8660\_Out.
- ⇒ Der Funktionsbaustein liest die einzelnen Zustände und Positionen des Antriebsregelgeräts aus und verarbeitet diese.
- ⇒ Durch die Ausgangsbeschaltung kann das Antriebsregelgerät parametriert werden.
- Übertragen Sie die benötigten Daten, damit das Antriebsregelgerät den Motor ansteuern kann.

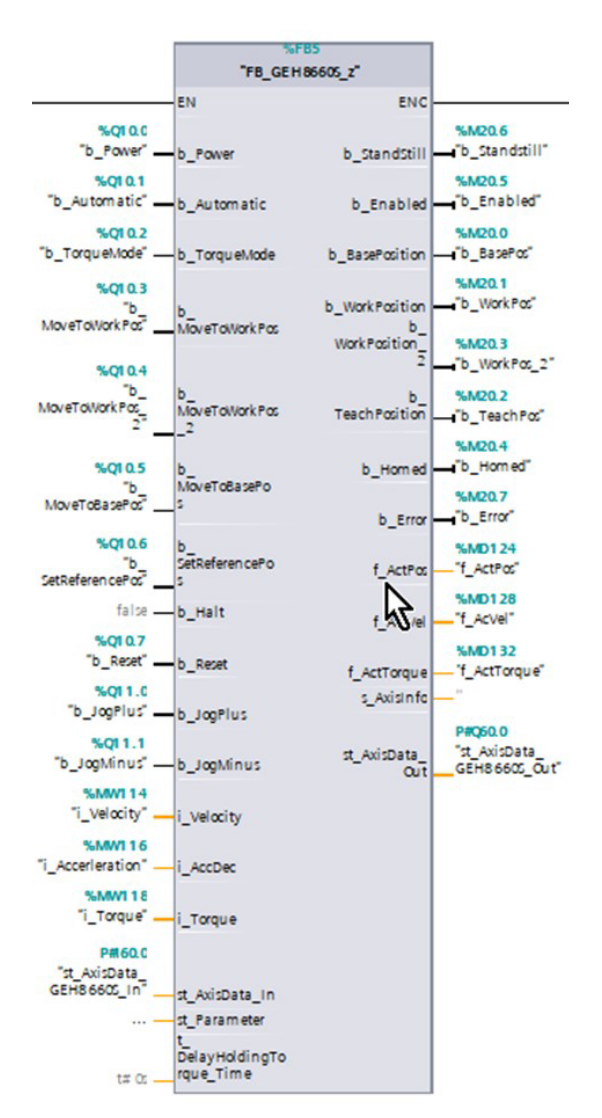

#### INFORMATION

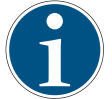

Im Beispielprojekt sind diese Standardwerte in Merkerbereichen abgespeichert und somit flexibel zu beschalten.

- Entnehmen Sie die Werte dem Kapitel "Eingabewerte".
- Übertragen Sie die Einstellungen auf die SPS-Steuerung.
  - Gehen Sie die f
    ür Siemens notwendigen Schritte durch:
    - Speichern/Übersetzen
    - Laden in Gerät

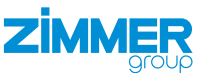

#### 11.5 Funktionen des Funktionsbausteins

Je nach Beschaltung des Funktionsbausteins werden folgende Funktionen durchgeführt.

#### 11.5.1 b\_Power

Wird die Variable auf *true* gesetzt, erhält das Antriebsregelgerät die Antriebsfreigabe (AF) und der Antrieb darf sich bewegen.

Wird die Variable auf false gesetzt, wird der Antrieb stillgesetzt.

#### 11.5.2 b\_Automatic

Beschränkt das automatische Anfahren auf die vordefinierten Positionen.

Wird die Variable nicht gesetzt und *b\_Power* auf *true* gesetzt, kann das Produkt per *b\_JogPlus* und *b\_JogMinus* endlos in die jeweilige Richtung getippt werden.

Die Betriebsart im Antriebsregelgerät wird dazu nicht umgeschaltet. Dieses Bit wirkt nur auf die Logik der Instanz *fb\_ GEH8660*.

#### 11.5.3 b\_MoveToWorkPos

Eine positive Flanke an diesem Eingang bewirkt, dass das Produkt auf die Arbeitsstellung *st\_Parameter.f\_WorkPos* fährt.

Voraussetzung hierfür ist, dass *b\_Power*, *b\_Automatic* und *b\_Enabled* (AF) auf *true* gesetzt sind und der Funktionsbaustein aktuell keine anderen Befehle abarbeitet.

### 11.5.4 b\_MoveToWorkPos\_2

Eine positive Flanke an diesem Eingang bewirkt, dass das Produkt auf die alternative Arbeitsstellung st\_Parameter.f\_ WorkPos\_2 fährt.

Voraussetzung hierfür ist, dass *b\_Power*, *b\_Automatic* und *b\_Enabled* (AF) auf *true* gesetzt sind und der Funktionsbaustein aktuell keine anderen Befehle abarbeitet.

#### 11.5.5 b\_MoveToBasePos

Eine positive Flanke an diesem Eingang bewirkt, dass das Produkt auf die Grundstellung st\_Parameter.f\_BasePos fährt.

Voraussetzung hierfür ist, dass *b\_Power*, *b\_Automatic* und *b\_Enabled* (AF) auf *true* gesetzt sind und der Funktionsbaustein aktuell keine anderen Befehle abarbeitet.

#### 11.5.6 b\_SetReferencePos

Eine positive Flanke an diesem Eingang bewirkt, dass das Produkt sich auf die Referenzposition *st\_Parameter.f\_HomePos* referenziert.

Voraussetzung hierfür ist, dass *b\_Power*, *b\_Automatic* und *b\_Enabled* (AF) auf *true* gesetzt sind und der Funktionsbaustein aktuell keine anderen Befehle abarbeitet.

#### 11.5.7 b\_Halt

Wird dieses Signal auf *true* gesetzt, während sich das Antriebsregelgerät in Antriebsfreigabe (AF) befindet, wird der Antrieb unverzüglich angehalten (AH).

Wird die Variable auf false gesetzt, hat das Antriebsregelgerät wieder Antriebsfreigabe (AF).

#### 11.5.8 b\_Fehler\_Reset

Quittieren aller anstehenden Fehler. Wenn der Fehler weiterhin ansteht, kann er nicht quittiert werden.

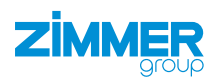

## 11.5.9 b\_JogPlus

Das Produkt fährt in positiver Richtung (Öffnen), solange dieser Eingang gesetzt ist.

Voraussetzung hierfür ist, dass *b\_Power*, *b\_Automatic* und *b\_Enabled* (AF) auf *true* und *b\_Automatic* auf *false* gesetzt sind und der Funktionsbaustein aktuell keine anderen Befehle abarbeitet.

#### 11.5.10 b\_JogMinus

Das Produkt fährt in negativer Richtung (Schließen), solange dieser Eingang gesetzt ist.

Voraussetzung hierfür ist, dass *b\_Power*, *b\_Automatic* und *b\_Enabled* (AF) auf *true* und *b\_Automatic* auf *false* gesetzt sind und der Funktionsbaustein aktuell keine anderen Befehle abarbeitet.

## INFORMATION

Die Parameter *i\_Velocity*, *i\_AccDec* und *i\_Torque* sind beim Starten des Projekts = 0.

Das Antriebsregelgerät gibt einen Fehler aus, wenn z. B. *i\_Torque* = 0 ist.

▶ Weisen Sie den Parametern *i\_Velocity*, *i\_AccDec* und *i\_Torque* Werte zu.

### 11.5.11 i\_Velocity

Die gewünschte Geschwindigkeit kann für *i\_Velocity* eingegeben werden. Der Wert kann 0 - 100 % der maximal zugelassen Geschwindigkeit des Produkts betragen.

### 11.5.12 i\_AccDec

Die gewünschte Beschleunigung/Verzögerung des Produkts kann für *i\_AccDec* eingegeben werden. Der Wert kann 0 - 100 % der maximal zugelassen Beschleunigung/Verzögerung des Produkts betragen.

#### 11.5.13 i\_Torque

Das gewünschte Drehmoment des Antriebes kann für *i\_Torque* eingegeben werden. Der Wert kann 0 - 300 % des maximal zugelassenen Drehmoments des Antriebs betragen.

#### HINWEIS

Das Produkt verklemmt, wenn es mit dem maximalen Drehmoment (300 %) zusammengefahren wird.

- Greifen Sie mit maximal 100 % Drehmoment des Motors.
  - Dies entspricht einem Drehmoment von 0,32 Nm.
- ⇒ Ein Öffnen des Produkts ist nur noch mechanisch durch den Zimmer-Kundenservice möglich.

#### 11.5.14 st\_Parameter

Die Positionen sowie grundlegenden Einstellungen sind in der Variable *st\_IndraDriveUnit\_Parameter\_z* zusammengefasst. Diese können während der Laufzeit verändert werden.

Im Beispiel werden die Parameter teilweise in Main (PRG) definiert.

```
TYPE st_IndraDriveUnit_Parameter_z :
STRUCT
    f_BasePos
                            : LREAL ;
                                                    // Grundstellung, base position
    f WorkPos
                            :LREAL ;
                                                    // Arbeitsstellung, work position
                            :LREAL ;
    f WorkPos 2
                                                    // Alternative Arbeitsstellung, alternativ work position
                            :LREAL ;
                                                    // Teachstellung, teach position
    f TeachPos
                            : LREAL ;
                                                    // Referenz-Position, Reference position
    f HomePos
    f PositionDeviation
                            :LREAL := 3.0;
                                                    // Positions Abweichung, position deviation
                            :LREAL := 3.0:
    f_Deviation_Teachpos
                                                    // Positions Abweichung Teachposition, position deviation teachpos
                        :INT := 300;
                                                    // Maximales Moment in $,
   i_Max_Torque
                                                    // Maximum torque in $,
    t_MotionTimeout
                            :TIME := T#38;
                                                    // Zeit für Timeout während Bewegung, Time for timeout during movement
    t_HomingTimeout
                            :TIME := T#78;
                                                    // Zeit für Timeout während der Referezierung, time for Timeout during referencing
    e_Language
                            :E_Language_z;
                                                    // Sprache für Fehlerauswertung
    s_Type
                            :STRING;
                                                    // Bauteilbezeichnung wird zur Unterscheidung des Typs verwendet,
                                                    // Component designation is used to differentiate the type
```

#### END\_STRUCT END\_TYPE

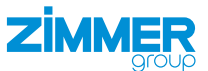

## 11.5.15 st\_Parameter (TIA)

Die Positionen sowie grundlegenden Einstellungen sind in der Variable *st\_IndraDriveUnit\_Parameter\_z* zusammengefasst. Diese können während der Laufzeit verändert werden.

| Ziı | Zimmer_Group_Indradrive_GEH8606S → PLC_2 [CPU 1510SP-1 PN] → PLC-Datentypen → st_IndraDriveUnit_Parameter_z |                      |          |         |                                                                                                    |  |  |  |  |  |  |
|-----|----------------------------------------------------------------------------------------------------|----------------------|----------|---------|----------------------------------------------------------------------------------------------------|--|--|--|--|--|--|
|     |                                                                                                    |                      |          |         |                                                                                                    |  |  |  |  |  |  |
| 1   | 2 2 L L L L L L L L L L L L L L L L L L                                                                     |                      |          |         |                                                                                                    |  |  |  |  |  |  |
|     | st_IndraDriveUnit_Parameter_z                                                                               |                      |          |         |                                                                                                    |  |  |  |  |  |  |
|     |                                                                                                    | Name                 | Datentyp | Default | Kommentar                                                                                                    |  |  |  |  |  |  |
| 1   |                                                                                                    | f_BasePos            | Real 🔳   | 0.0     | Grundstellung, base position                                                                                           |  |  |  |  |  |  |
| 2   | -                                                                                                    | f_WorkPos            | Real     | 0.0     | Arbeitsstellung, work position                                                                                         |  |  |  |  |  |  |
| З   | -                                                                                                    | f_WorkPos_2          | Real     | 0.0     | Alternative Arbeitsstellung, alternativ work position                                                                  |  |  |  |  |  |  |
| 4   | -00                                                                                                    | f_TeachPos           | Real     | 0.0     | Teachstellung, teach position                                                                                          |  |  |  |  |  |  |
| 5   | -00                                                                                                    | f_HomePos            | Real     | 0.0     | Referenz-Position, Reference position                                                                                  |  |  |  |  |  |  |
| 6   | -00                                                                                                    | f_PositionDeviation  | Real     | 3.0     | Positions Abweichung, position deviation                                                                               |  |  |  |  |  |  |
| 7   | -00                                                                                                    | f_Deviation_Teachpos | Real     | 3.0     | Positions Abweichung Teachposition, position deviation teachpos                                                        |  |  |  |  |  |  |
| 8   | -00                                                                                                    | i_Max_Torque         | Int      | 300     | Maximales Moment in % zum Öffnen bei verklemmtem Greifer,// Maximum torque in % for opening with jammed gripper,       |  |  |  |  |  |  |
| 9   | -00                                                                                                    | t_MotionTimeout      | Time     | T#7s    | Zeit für Timeout während Bewegung, Time for timeout during movement                                                    |  |  |  |  |  |  |
| 10  | -00                                                                                                    | t_HomingTimeout      | Time     | T#7s    | Zeit für Timeout während der Referezierung, time for Timeout during referencing                                        |  |  |  |  |  |  |
| 11  | -                                                                                                    | i_Language           | Int      | 1       | ID Sprache für Fehlerauswertung                                                                                        |  |  |  |  |  |  |
| 12  | -                                                                                                    | s_Type               | String   |         | Bauteilbezeichnung wird zur Unterscheidung des Typs verwendet, Component designation is used to differentiate the type |  |  |  |  |  |  |

#### Im Beispiel werden die Parameter teilweise in Main (OB1) Netzwerk 1 definiert.

| N  | Netzwerk 1: Parameter beschreiben Greifer GEH8660S                                |                                                                           |  |  |  |  |  |  |  |  |
|----|-----------------------------------------------------------------------------------|---------------------------------------------------------------------------|--|--|--|--|--|--|--|--|
| Be | eispielparameter für DEMO-Anwendung GEH8660S , Example parameters for DEMO-Applic | ation GEH8660S                                                            |  |  |  |  |  |  |  |  |
|    |                                                                                   |                                                                           |  |  |  |  |  |  |  |  |
|    | <pre>1 "DB_GEH8660S_DBI".st_Parameter.f_BasePos := 60.0;</pre>                    | <pre>// Grundstellung (Offen), base position(opened)</pre>                |  |  |  |  |  |  |  |  |
|    | <pre>2 "DB_GEH8660S_DBI".st_Parameter.f_WorkPos := 0.0;</pre>                     | <pre>// Arbeitsstellung(Geschlossen), work position(closed)</pre>         |  |  |  |  |  |  |  |  |
|    | <pre>3 "DB_GEH8660S_DBI".st_Parameter.f_TeachPos := 6.0;</pre>                    | // Teachstellung, teach position                                          |  |  |  |  |  |  |  |  |
|    | <pre>4 "DB_GEH8660S_DBI".st_Parameter.f_PositionDeviation := 3.0;</pre>           | // Positionsabweichung , position deviation                               |  |  |  |  |  |  |  |  |
|    | <pre>5 "DB_GEH8660S_DBI".st_Parameter.f_Deviation_Teachpos := 3.0;</pre>          | // Positionsabweichung Teachstellung, position deviation teach position   |  |  |  |  |  |  |  |  |
|    | 6 "DB_GEH8660S_DBI".st_Parameter.f_HomePos := 0;                                  | // Referenz-Position, Reference position                                  |  |  |  |  |  |  |  |  |
|    | <pre>7 "DB_GEH8660S_DBI".b_TorqueMode := FALSE;</pre>                             | // Position Momentgesteuert anfahren, Position Torque-controlled approach |  |  |  |  |  |  |  |  |
|    | <pre>8 "DB_GEH8660S_DBI".st_Parameter.i_Max_Torque := 200;</pre>                  | // Maximales Moment in % zum Öffnen bei verklemmtem Greifer,              |  |  |  |  |  |  |  |  |
|    | 9                                                                                 | // Maximum torque in % for opening with jammed gripper,                   |  |  |  |  |  |  |  |  |

#### 11.6 Eingabewerte

Für Geschwindigkeit und Beschleunigung ist eine Eingabe von 0 -100 % möglich. Eine Eingabe von 0 entspricht dem Minimalwert und 100 dem Maximalwert.

Für das Drehmoment ist eine Eingabe von 0 - 300 %, wie im Antriebsregelgerät möglich.

| GEH8660 | (Getriebeübersetzung: 375:49 | Vorschubkonstante 3,1415 mm | ) |
|---------|------------------------------|-----------------------------|---|
|---------|------------------------------|-----------------------------|---|

| Variable       | Wertebereich | Eingabewert | Entsprechender Wert     |
|----------------|--------------|-------------|-------------------------|
| i_Velocity     | 0 - 2503     | 50          | 1251,5 mm/min           |
| i_Acceleration | 0 - 21400    | 50          | 10700 mm/s <sup>2</sup> |
| i_Torque       | 0 - 300      | 200         | 200 %                   |

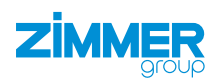

## 12 Wartung

#### VORSICHT

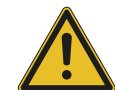

#### Sachschaden durch Ausblasen mit Druckluft

Durch Ausblasen des Produkts mit Druckluft können Funktionsstörungen entstehen und es besteht Unfallgefahr.

Blasen Sie das Produkt niemals mit Druckluft aus.

#### VORSICHT

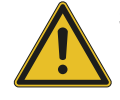

Sachschaden durch flüssige und lösungsmittelhaltige Reinigungsmittel

Durch flüssige und lösungsmittelhaltige Reinigungsmittel können Funktionsstörungen entstehen und es besteht Unfallgefahr.

Verwenden Sie keine flüssigen und lösungsmittelhaltigen Reinigungsmittel zur Reinigung des Produkts.

Der wartungsfreie Betrieb des Produkts ist in einem Rahmen von bis zu 10 Mio. Zyklen gewährleistet.

Das Wartungsintervall kann sich unter folgenden Umständen reduzieren:

- Verschmutzte Umgebung
- Nicht der bestimmungsgemäßen Verwendung und den Leistungsdaten entsprechenden Einsatz
- Umgebungstemperatur zu hoch
- Prüfen Sie das Produkt trotz genannter Wartungsfreiheit regelmäßig durch eine Sichtkontrolle auf Korrosion, Beschädigungen und Verschmutzung.
- Lassen Sie Wartungsarbeiten, wenn möglich, vom Zimmer-Kundenservice durchführen.
- Eigenmächtiges Zerlegen und Zusammenbauen des Produkts kann zu Komplikationen führen, da teilweise spezielle Montagevorrichtungen benötigt werden. Für daraus resultierende Fehlfunktionen oder Schäden haftet die Zimmer GmbH nicht.

## 13 Außerbetriebsetzung/Entsorgung

## INFORMATION

- Erreicht das Produkt das Ende der Nutzungsphase, kann es komplett zerlegt und entsorgt werden.
- Trennen Sie das Produkt komplett von der Energiezuführung.
- Entsorgen Sie die Bestandteile entsprechend der Materialgruppen fachgerecht.
- ► Beachten Sie ortsgültige Umwelt- und Entsorgungsvorschriften.

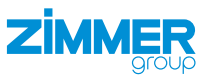

## 14 RoHs-Erklärung

Im Sinne der EU-Richtlinie 2011/65/EU

Name und Anschrift des Herstellers:

#### Zimmer GmbH

Im Salmenkopf

77866 Rheinau, Germany

**L** +49 7844 9138 0

⊠ info@zimmer-group.com

www.zimmer-group.com

Hiermit erklären wir, dass die nachstehend beschriebene unvollständige Maschine

Produktbezeichnung: 2-Backen-Parallelgreifer, elektrisch

Serie GEH8000 Typenbezeichnung:

in ihrer Konzeption und der von uns in Verkehr gebrachten Ausführung den Anforderungen der Richtlinie entspricht.

leasti (+. Michael Hoch Rheinau, den 24.07.2020 Bevollmächtigter für die Zusammen- (Ort und Datum der Ausstellung) stellung der relevanten technischen Unterlagen

## Martin Zimmer (rechtsverbindliche Unterschrift) Geschäftsführender Gesellschafter

## 15 REACH-Erklärung

Im Sinne der EG-Verordung 1907/2006

Name und Anschrift des Herstellers:

## Zimmer GmbH

Im Salmenkopf

77866 Rheinau, Germany

**L** +49 7844 9138 0

⊠ info@zimmer-group.com

www.zimmer-group.com

stellung der relevanten technischen

REACH steht für Registration, Evaluation, Authorisation and Restriction of Chemicals (Registrierung, Bewertung, Zulassung und Beschränkung von Chemikalien).

Durch die Informationspflicht nach Art. 33 der REACH-Verordnung ("Pflicht zur Weitergabe von Informationen über Stoffe in Erzeugnissen") ist eine vollständige REACH-Erklärung beim Hersteller einsehbar.

Michael Hoch

Unterlagen

Rheinau, den 24.07.2020

Bevollmächtigter für die Zusammen- (Ort und Datum der Ausstellung)

leadi Ti

Martin Zimmer (rechtsverbindliche Unterschrift) Geschäftsführender Gesellschafter

Zimmer GmbH • Im Salmenkopf 5 • 💡 77866 Rheinau, Germany • 📞 +49 7844 9138 0 • www.zimmer-group.com

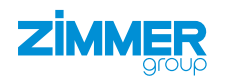

## 16 Einbauerklärung

Im Sinne der EG-Richtlinie 2006/42/EG über Maschinen (Anhang II 1 B)

## Name und Anschrift des Herstellers:

#### Zimmer GmbH

♀ Im Salmenkopf

77866 Rheinau, Germany

- **L** +49 7844 9138 0
- ⊠ <u>info@zimmer-group.com</u>
- www.zimmer-group.com

Hiermit erklären wir, dass die nachstehend beschriebene unvollständige Maschine

Serie GEH8000

Produktbezeichnung: 2-Backen-Parallelgreifer, elektrisch

#### Typenbezeichnung:

in ihrer Konzeption und der von uns in Verkehr gebrachten Ausführung den Anforderungen der Richtlinie über Maschinen, 2006/42/EG, Artikel 2g, Anhang VII,b - Anhang II,b entsprechen.

Grundlegende Sicherheits- und Gesundheitsschutzanforderungen:

Nr. 1.1.2, Nr. 1.1.3, Nr. 1.1.5, Nr. 1.3.1, Nr. 1.3.2, Nr. 1.3.4, Nr. 1.3.7, Nr. 1.5.1, Nr. 1.5.3, Nr. 1.5.4, Nr. 1.6.4, Nr. 1.7.1, Nr. 1.7.3.

Eine vollständige Liste der angewendeten Normen ist beim Hersteller einsehbar.

Ferner erklären wir, dass die speziellen technischen Unterlagen gemäß Anhang VII Teil B dieser Richtlinie erstellt wurden. Wir verpflichten uns, den Marktaufsichtsbehörden auf begründetes Verlangen die speziellen Unterlagen zu der unvollständigen Maschine über unsere Dokumentationsabteilung in elektronischer Form zu übermitteln.

Die Inbetriebnahme der unvollständigen Maschine ist so lange untersagt, bis festgestellt wurde, dass - soweit zutreffend - die Maschine, in die die o.g. unvollständige Maschine eingebaut werden soll, den Bestimmungen der Maschinenrichtlinie (2006/42/EG) entspricht und die EG-Konformitätserklärung gemäß Anhang II 1 A ausgestellt ist.

Kurt Ross

Rheinau, den 31.09.2020

(Ort und Datum der Ausstellung) Bevollmächtigter für die Zusammenstellung der relevanten technischen Unterlagen

llasti Ti

Martin Zimmer (rechtsverbindliche Unterschrift) Geschäftsführender Gesellschafter

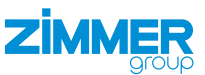

## 17 Konformitätserklärung

Im Sinne der EG-Richtlinie 2014/30/EU über die elektromagnetische Verträglichkeit

## Name und Anschrift des Herstellers:

## Zimmer GmbH

Kurt Ross

Unterlagen

stellung der relevanten technischen

♀ Im Salmenkopf

77866 Rheinau, Germany

- **L** +49 7844 9138 0
- ⊠ info@zimmer-group.com
- www.zimmer-group.com

Hiermit erklären wir, dass die nachstehend beschriebenen Produkte

Produktbezeichnung: 2-Backen-Parallelgreifer, elektrisch

## Typenbezeichnung: Serie GEH8000

in ihrer Konzeption und der von uns in Verkehr gebrachten Ausführung den Anforderungen der Richtlinie 2006/42/EG entsprechen.

Folgende harmonisierte Normen wurden angewendet:

| DIN EN ISO 12100                     | Sicherheit von Maschinen - Allgemeine Gestaltungsleitsätze - Risikobeurteilung und Risikominderung |
|--------------------------------------|----------------------------------------------------------------------------------------------------|
| DIN EN 61000-6-3                     | EMV-Fachgrundnorm, Störaussendung für Wohn-, Geschäfts- und Gewerbebereiche                        |
| DIN EN 61000-6-2                     | EMV-Fachgrundnorm, Störfestigkeit im Industriebereich                                              |
| DIN EN 61000-6-4                     | EMV-Fachgrundnorm, Störaussendung für Industriebereiche                                            |
| Fine velletändige Liete der engewond | atan Narman iat baim Haratallar ainaabbar                                                          |

Eine vollständige Liste der angewendeten Normen ist beim Hersteller einsehbar.

Bevollmächtigter für die Zusammen- (Ort und Datum der Ausstellung)

Rheinau, den 31.09.2020

Planti Ti

Martin Zimmer (rechtsverbindliche Unterschrift) Geschäftsführender Gesellschafter